# ыр-телефон Yealink SIP-T20/T20P

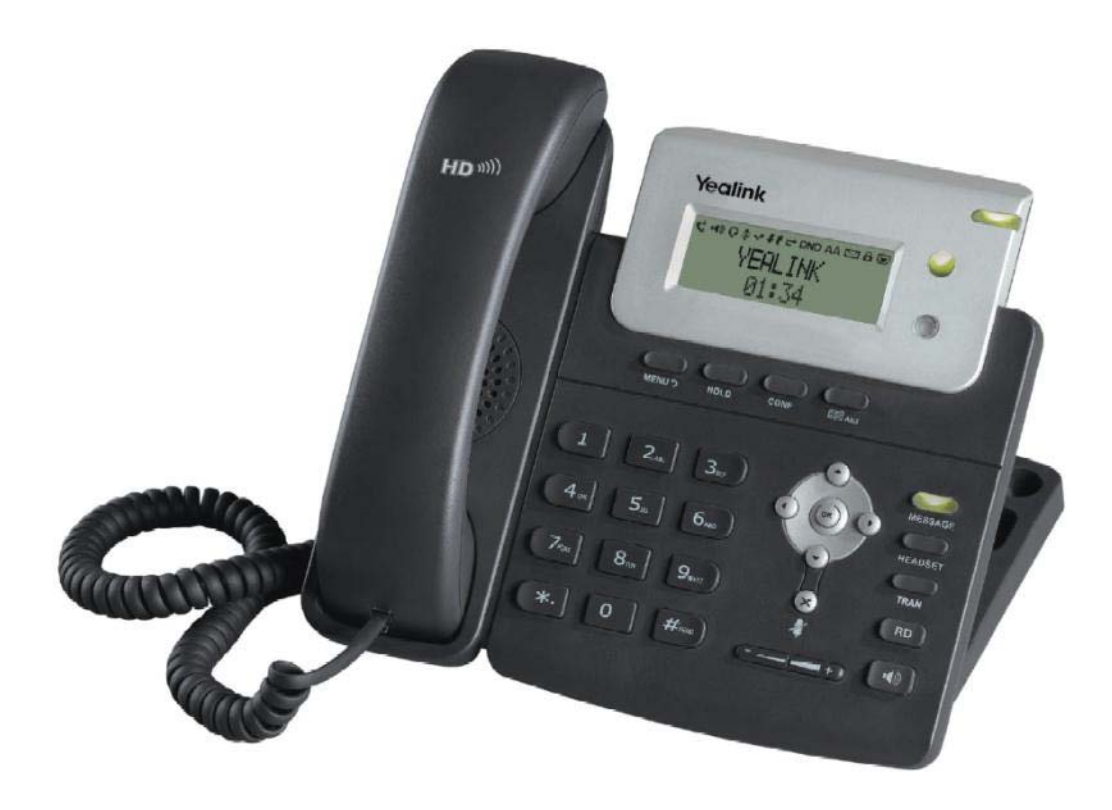

# Руководство пользователя

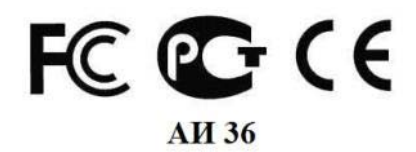

## О данном руководстве

Благодарим за выбор IP-телефона **Yealink**, разработанного для максимально удобного использования на Вашем рабочем месте. Эргономичный дизайн, широкий функционал, большой спектр совместимых VoIPплатформ способны удовлетворить любым требованиям корпоративных пользователей и интеграторов VoIP.

В данном руководстве мы постарались наиболее доступно описать подключение, возможности телефона и принципы работы устройства. При возникновении вопросов по подключению рекомендуем обратиться к Вашему системному администратору.

Все замечания и пожелания по данному руководству просьба отправлять на почту <u>info@ipmatika.com</u>, и мы постараемся рассмотреть их в кротчайшее время.

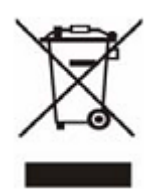

В конце срока службы изделие нельзя выбрасывать вместе с обычным хозяйственным мусором, а следует отнести в пункт приема на утилизацию электрического и электронного оборудования. На это указывает специальный символ, инструкция по эксплуатации и/или маркировка на упаковке.

Некоторые из материалов, используемых в производстве изделия, могут быть переработаны, если их доставить в пункт приема.

Если Вам необходима информация о месте расположения пунктов приема на утилизацию, свяжитесь с местными органами власти.

# Оглавление

| I. Основные характеристики                                          | 5  |
|---------------------------------------------------------------------|----|
| 1. Характеристики телефона                                          | 5  |
| 2. Сетевые характеристики                                           | 5  |
| 3. Работа с голосом                                                 | 5  |
| 4. Физические характеристики                                        | 5  |
| 5. Комплектация                                                     |    |
| II. Введение                                                        | 7  |
| 1. Подключение                                                      | 7  |
| 1.1 Крепление подставки на корпусе телефона                         | 7  |
| 1.2 Подключение телефонной трубки и гарнитуры                       |    |
| 1.3 Подключение сети и питания.                                     |    |
| 2. Клавиатура телефона                                              |    |
| 3. Обозначения на экране телефона.                                  |    |
| III. Настройка телефона с помощью клавиатуры телефона и LCD-экрана. |    |
| Главное меню                                                        |    |
| 1. Меню «Статус»                                                    |    |
| 2. Меню «Параметры».                                                |    |
| 2.1 Переалресания.                                                  |    |
| 2.2 Ожилание                                                        |    |
| 2 3 ABTOOTBET                                                       |    |
| 2.4 Вызов/Послать                                                   | 14 |
| 2.5 Горячая пиния                                                   | 14 |
| 2.6 DND                                                             | 14 |
| 27 Аноним вызов                                                     |    |
| 3 Меню «Настройки»                                                  | 15 |
| 3 1 Основные настройки                                              | 16 |
| 3.2 Лополнительные настройки                                        | 16 |
| 4 Меню «Голос почта»                                                | 18 |
| 5 Меню «История»                                                    | 18 |
| 6 Меню «Алреса»                                                     | 19 |
| IV Основные функции SIP-телефона                                    | 20 |
| 1 Осуществление звонков                                             | 20 |
| <ol> <li>Осуществление звоиков</li> <li>Ответ на звонок</li> </ol>  | 20 |
| 3 Vienwahue Blizora                                                 | 20 |
| 2 Режим ожилания                                                    | 20 |
| <ol> <li>Отключение микрофоца</li> </ol>                            | 21 |
| 6. Перецаправление вызова                                           | 21 |
| 7 3-y cropoulugg koudepeull-opg21                                   | 21 |
| 7. 5-х сторонняя конференц-связв                                    |    |
| 0. Голосовая почта<br>V. Настройка с помощи ю WEB интерфейса        |    |
| 1. Полилочение                                                      | 22 |
| 1. ПОДКЛЮЧСИИС           2. SID-акказили                            |    |
| 2. 51 -аккаунт                                                      |    |
| 2.1 Основные                                                        |    |
| 2.1 Кодоки                                                          | 28 |
| 2. Сатт                                                             |    |
| 2. UUD<br>2.1 WAN порт                                              |    |
| 3.2 I AN DC HOPT                                                    |    |
| 3.2 ЦАТУ ГО ПОРТ                                                    |    |
| J. J. ДОПОЛНИТСЛЬНО                                                 |    |
| 4. 1 Настройки                                                      |    |
|                                                                     |    |
| 4.2 Параметры                                                       |    |
| 4.5 1 0/IOC                                                         |    |

| 4.5 Мелодии                  | 35 |
|------------------------------|----|
| 4.6 Тоны                     |    |
| 4.6 Правила набора           |    |
| 4.6.1 Правила замены         |    |
| 4.6.2 Ускоренный набор       |    |
| 4.6.3 Код города             |    |
| 4.6.4 Блокировки             | 40 |
| 5. Контакты                  | 41 |
| 6. Обновление                |    |
| 6.1 Основные настройки       |    |
| 6.2 Дополнительные настройки | 43 |
| 7. Безопасность              | 45 |

## I. Основные характеристики

#### 1. Характеристики телефона

- 2 SIP-линии с независимой настройкой.
- Полностью русифицирован: имеет русское меню, веб-интерфейс, ввод контактов на русском языке.
- Телефонная книга (до 300 записей), экспорт/импорт записной книги, история звонков, быстрый и ускоренный набор, правила набора номера.
- Блокировка клавиатуры/меню/во время разговора, регулировка громкости, выбор мелодии звонка.
- Удержание и ожидание вызова, переадресация и перевод звонка, режим DND, конференц-связь, захват вызова, интерком-вызовы (в том числе групповой интерком-вызов: Paging), горячая линия, автоответ, экстренный вызов, автодозвон.
- Голосовая почта.

#### 2. Сетевые характеристики

- Протокол SIP 2.0 (RFC3261), работа из-за NAT (режим STUN).
- 3 режима работы с сетью: DHCP/статический IP-адрес/PPPoE.
- Возможность конфигурации через консоль/телнет, клавиатуру телефона, сервер Autoprovision, вебинтерфейс.
- QoS: поддержка VLAN (IEEE 802.1p/q tagging), TOS (layer 3).
- Трансляция DTMF в in-band , out-of-band (RFC2833), SIP INFO.
- Поддержка стандартов шифрования и идентификации (MD5 и MD5-sess), поддержка SRTP/HTTPS/TLS.
- Автоматическое обновление настроек и программного обеспечения через сервер Autoprovision (TFTP/FTP/HTTP/PNP/DHCP). Поддержка протокола TR069.

#### 3. Работа с голосом

- Высококачественная передача голоса благодаря чипсету и голосовому «движку» TI Titan.
- Звуковой диапазон от 50Гц до 7кГц.
- Поддержка широкополосного кодека G.722. Поддержка стандартных кодеков G.711, G.726, G.729AB, G.723.1.
- VAD (обнаружение активности голоса), CNG (генератор комфортного шума), AEC (подавление эха), NLP(подавление шумов), AGC(автоматическая регулировка чувствительности микрофона).
- Высококачественный звук, высококачественная громкая связь (соответствующая стандарту IEEE 1329).

#### 4. Физические характеристики

- Два порта RJ45 (WAN и LAN): 10M/100M автоопределение, режимы NAT/Bridge.
- Разъем RJ9 для гарнитуры.
- Графический LCD-экран (3 строки).
- РоЕ-питание IEEE 802.3af (питание через линии Ethernet) для модели SIP-T20P.
- Возможность крепления на стену.
- Питание: AC 100~240B Input and DC 5V/1.2A Output, потребление: 1,4~2,6 W.
- Температура хранения: 0°~60°, влажность 10~95 %

# 5. Комплектация

|                               |                                                                  | 000                    |                   |
|-------------------------------|------------------------------------------------------------------|------------------------|-------------------|
| SIP-телефон                   | Подставка                                                        | Трубка для<br>телефона | Адаптер питания   |
|                               |                                                                  |                        |                   |
| Провод для подключения трубки | Провод для<br>подключения к сети<br>Internet                     | Диск                   | Гарантийный талон |
|                               |                                                                  |                        |                   |
|                               | инструкция по установке<br>и краткое руководство<br>пользователя | Промо-карты            |                   |

# II. Введение

# 1. Подключение

1.1 Крепление подставки на корпусе телефона

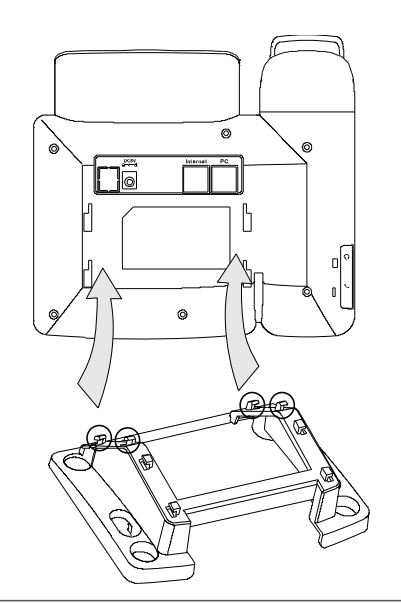

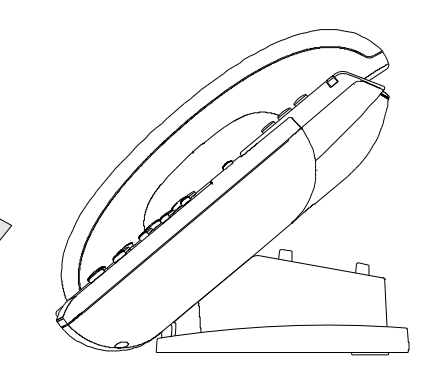

на столе

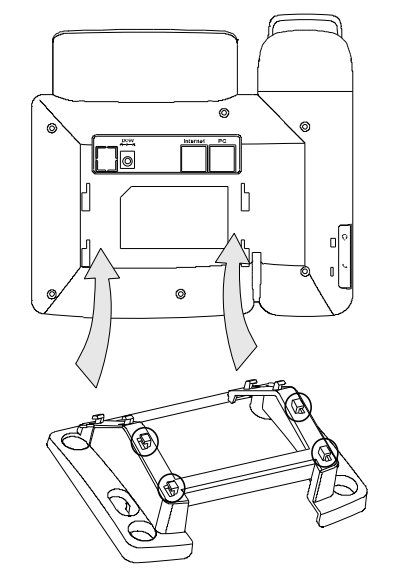

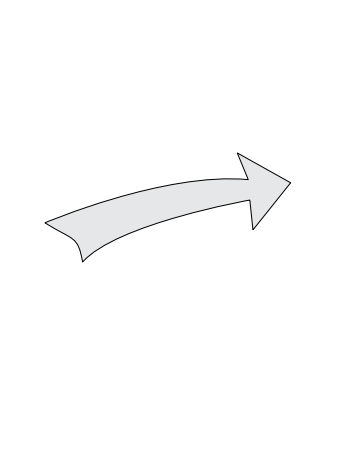

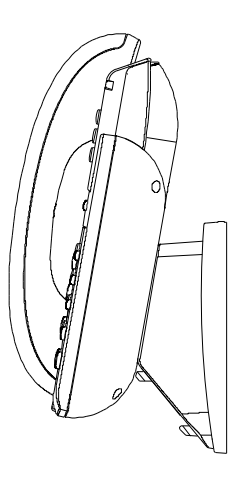

к стене

#### 1.2 Подключение телефонной трубки и гарнитуры

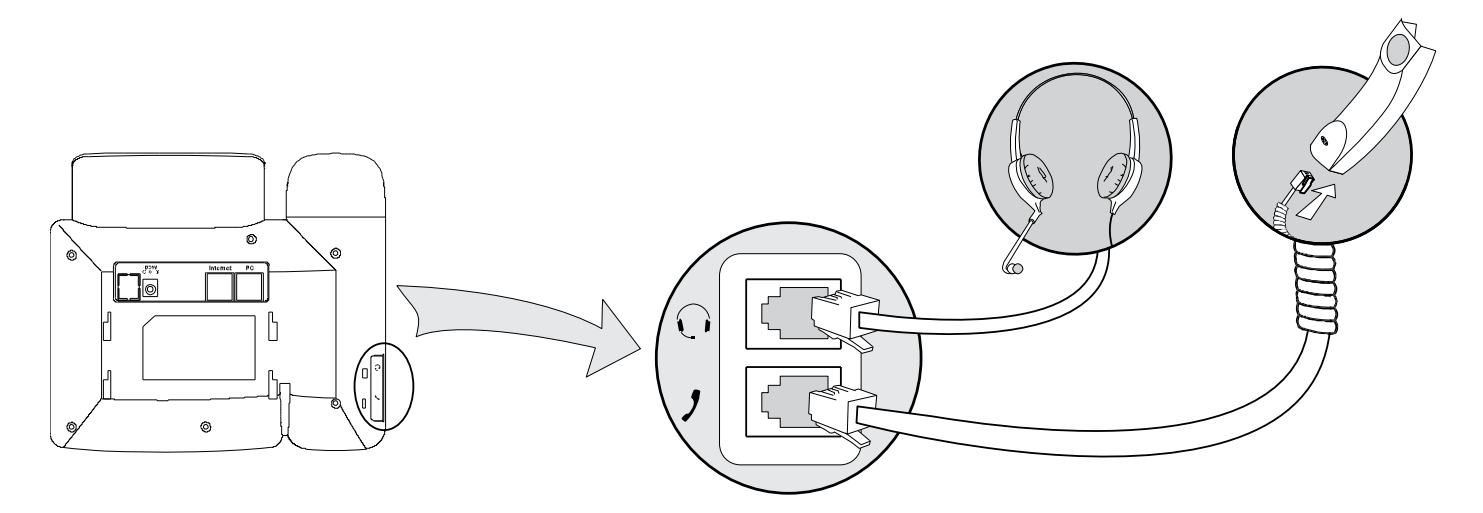

#### Примечание:

Гарнитура не входит в комплект поставки телефона.

#### 1.3 Подключение сети и питания

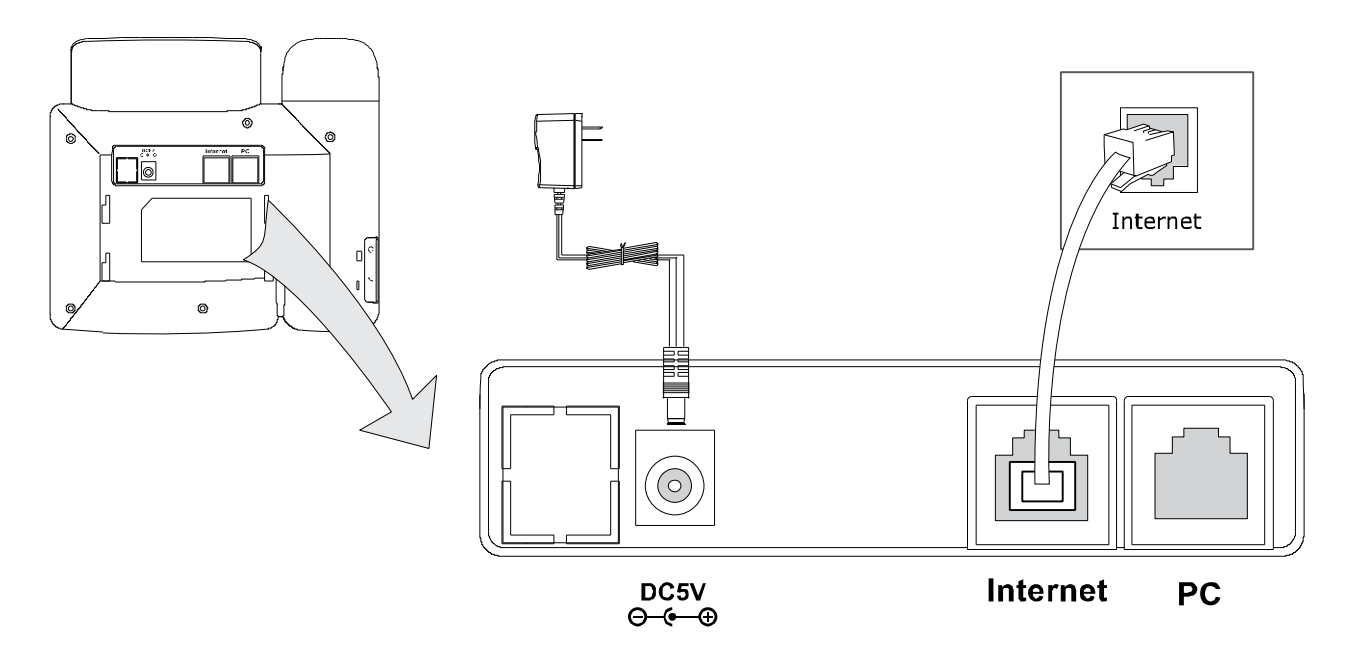

• В разъем Internet подключается кабель выделенной линии или кабель, идущий от IPраспределяющего устройства (hub, router и т.д.).

• В телефон встроен маршрутизатор, который поддерживает работу в режиме роутера или моста. К порту «PC» Вы можете подключить один или несколько (через hub/switch) компьютеров или других сетевых устройств. В сетевых настройках компьютера следует указать «Получить IP-адрес автоматически». Компьютер автоматически получит IP-адрес и выйдет в Интернет через встроенный в SIP-телефон маршрутизатор (при условии, что Вы правильно подключили сам SIP-телефон к сети Интернет).

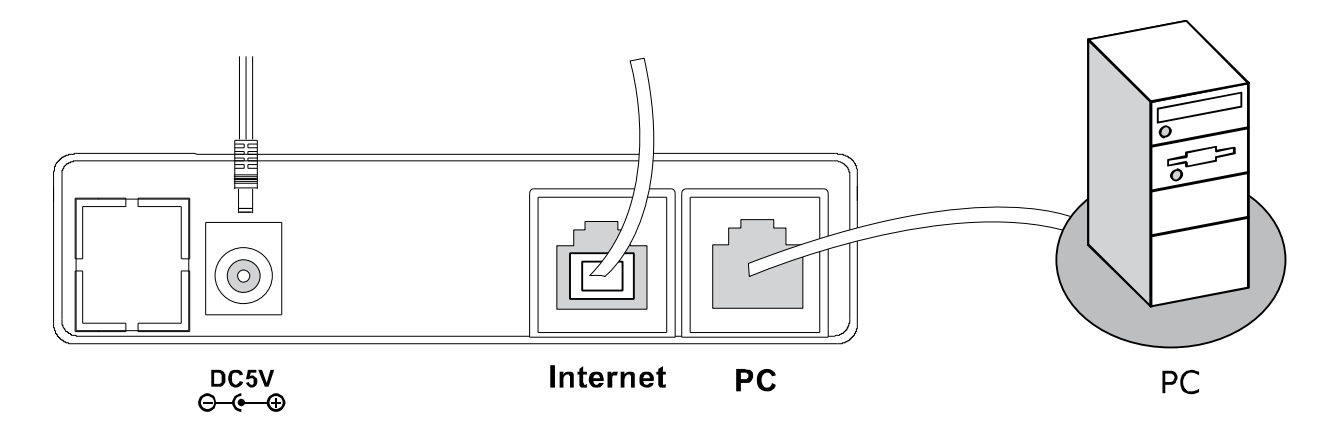

• Разъем **DC5V** (**Power**) предназначен для подключения адаптера питания. Адаптер питания отвечает стандарту UL. Телефоны Yealink необходимо использовать только с адаптером питания, входящим в комплект устройства.

**Предупреждение**: Пожалуйста, не пытайтесь использовать другой адаптер питания. Используя другой адаптер, Вы можете повредить SIP-телефон и будете лишены гарантии изготовителя!

**Примечание:** в линиях с поддержкой PoE (Power over Ethernet – питание по сети Ethernet) подключать питание категорически запрещено! Для работы с линиями PoE требуется поддержка этой функции SIP-телефоном.

# 2. Клавиатура телефона

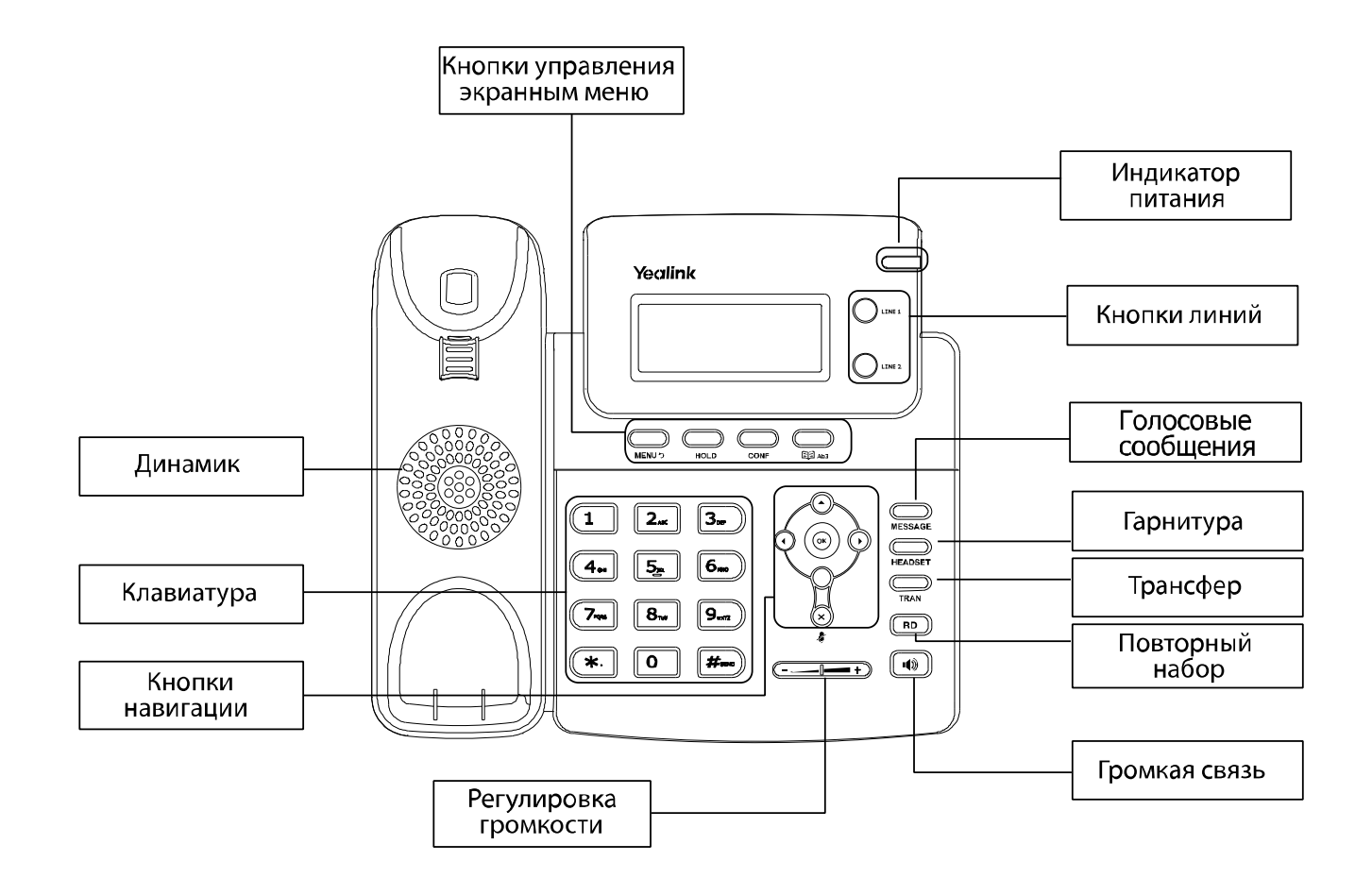

| Кнопка  | Описание                                                               |  |  |
|---------|------------------------------------------------------------------------|--|--|
| (+)     | Регулировка громкости                                                  |  |  |
|         | Громкая связь                                                          |  |  |
| HEADSET | Включение/отключение гарнитуры                                         |  |  |
| ×       | Отключение микрофона во время разговора<br>Удаление введенных символов |  |  |
| MESSAGE | Голосовая почта                                                        |  |  |
|         | Перевод звонка (Трансфер)                                              |  |  |
| RD      | Повторный набор                                                        |  |  |

|      | Кнопка входа в Основное меню<br>Кнопка «Назад» при навигации по меню   |
|------|------------------------------------------------------------------------|
| HOLD | Поставить звонок на удержание<br>Повторное нажатие – снять с удержания |
| CONF | Включение режима 3-х сторонней конференции                             |
|      | Контакты<br>Переключение раскладки в режиме ввода                      |

#### Использование кнопок навигации

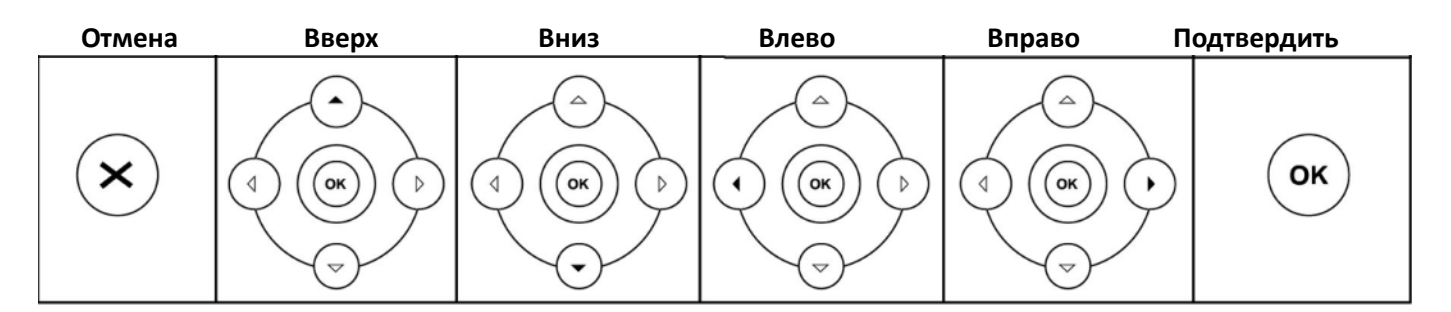

# 3. Обозначения на экране телефона.

| Иконка | Описание                                                         |  |  |
|--------|------------------------------------------------------------------|--|--|
| P      | Ошибка подключения к сети Интернет (порта Internet (WAN))        |  |  |
| 6      | Включена одна из блокировок (телефон/меню/блок. во время звонка) |  |  |
| Ø      | Новое голосовое сообщение                                        |  |  |
| AA     | Включен автоответ                                                |  |  |
| DND    | Режим «Не беспокоить»                                            |  |  |
| C+     | Включена переадресация                                           |  |  |
| ,      | Исходящие вызовы                                                 |  |  |
| 1      | Входящие вызовы                                                  |  |  |
| ~      | Пропущенные вызовы                                               |  |  |
| ş      | Микрофон отключен                                                |  |  |
| 0      | Режим разговора по гарнитуре                                     |  |  |
| •••    | Режим громкой связи                                              |  |  |
| L.     | Режим разговора по трубке                                        |  |  |

# III. Настройка телефона с помощью клавиатуры телефона и LCD-экрана.

#### Главное меню

Основные пункты представлены на схеме:

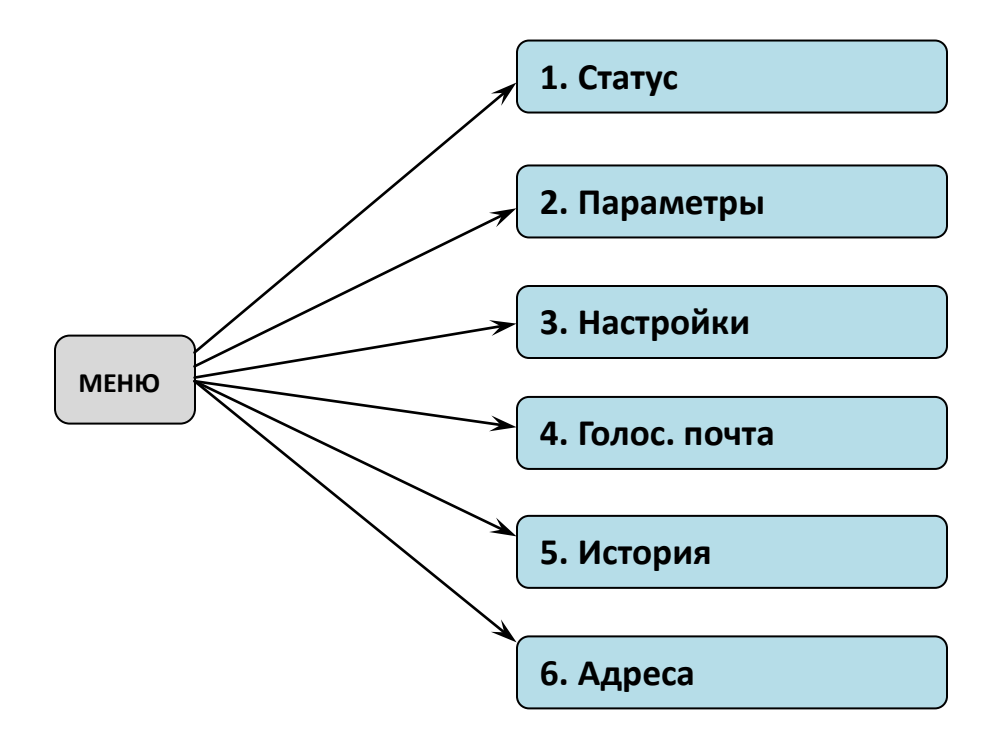

# 1. Меню «Статус»

Меню «Статус» отображает:

- Текущий IP-адрес телефона.
- МАС-адрес телефона.
- Версия программного обеспечения (ПО) телефона.
- Пункт «Далее» показывает более подробную информацию о сетевом подключении, версии ПО и статусе SIP-регистраций.

Для быстрого входа в меню «Статус» нажмите кнопку [OK] на панели телефона.

# 2. Меню «Параметры»

Меню «Параметры» позволяет сделать следующие настройки:

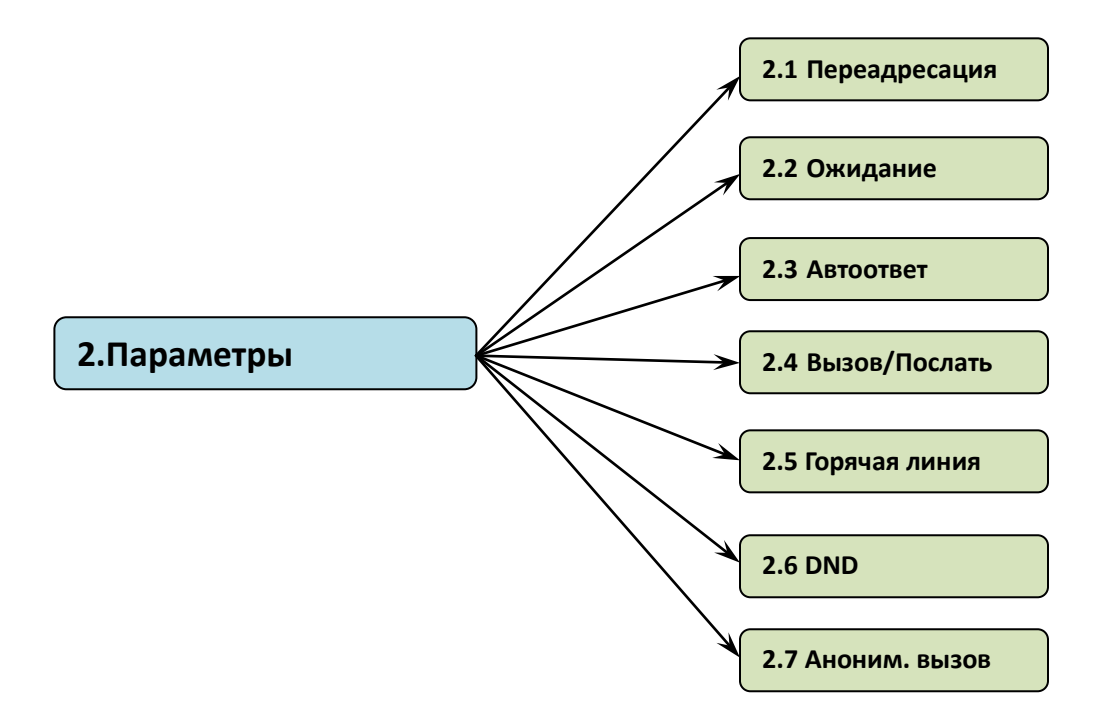

## 2.1 Переадресация

В меню «Переадресация» настраиваются условия переадресации:

| Параметры   | Описание                                                                                                    |  |  |
|-------------|----------------------------------------------------------------------------------------------------|--|--|
| Всегда      | Безусловная переадресация.<br>В меню необходимо указать номер, на который будет переадресовываться звонок.                                      |  |  |
| Занято      | Переадресация вызова, когда телефон занят.<br>В меню необходимо указать номер, на который будет переадресовываться звонок.                      |  |  |
| Нет ответа  | Переадресация по таймауту на указанный номер, когда Вы не поднимаете трубку.<br>Вызов - кол-во секунд, после которых вызов будет переадресован. |  |  |
| Знт/Нет отв | Смешанная переадресация вызова, когда Занято или Нет ответа.                                                                                    |  |  |
| Отмена      | Переадресация отключена.                                                                                                    |  |  |

#### 2.2 Ожидание

Режим ожидания позволять получать входящие звонки во время разговора. По умолчанию: **Включено.** Более подробное описание смотрите в Главе IV, раздел 4.

#### 2.3 Автоответ

Автоматическое соединение при входящем вызове. По умолчанию: **Отключено.** 

#### 2.4 Вызов/Послать

Это опция позволяет использовать «**#**» или «\*» в качестве исполнительной кнопки «Вызов» для телефонных соединений.

По умолчанию: Отключено.

#### 2.5 Горячая линия

SIP-телефон автоматически наберет указанный номер при снятии трубки. По умолчанию: **Отключено**.

#### 2.6 DND

Режим «Не беспокоить» - все входящие вызовы будут отклонены. По умолчанию: **Отключено**.

#### 2.7 Аноним. вызов

Настройки работы с анонимными вызовами.

| Параметры     | Описание                                                                                   |  |  |
|---------------|--------------------------------------------------------------------------------------------|--|--|
| Линия         | Зыбор учетной записи, в которой будут изменяться настройки.                                |  |  |
| Аноним. вызов | Не показывать информацию о себе при исходящих звонках.<br>По умолчанию: <b>Отключено</b> . |  |  |
| Отклонить     | Отклонять входящие анонимные вызовы.<br>По умолчанию: <b>Отключено</b> .                   |  |  |

# 3. Меню «Настройки»

Схема навигации основных параметров меню «Настройки»:

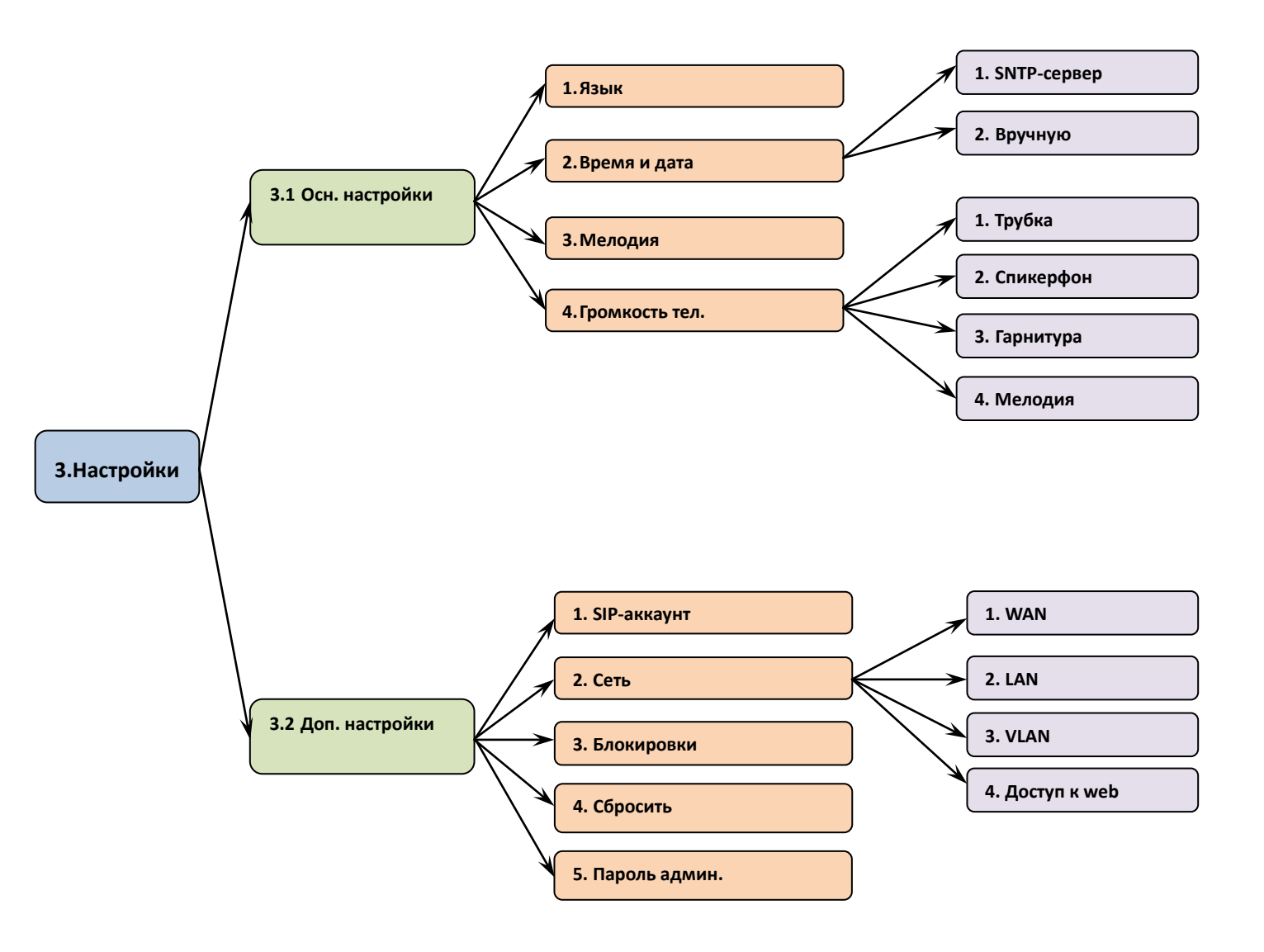

#### 3.1 Основные настройки

| Параметры     | Описание                                                                                                    |                                                                                                    |  |
|---------------|----------------------------------------------------------------------------------------------------|----------------------------------------------------------------------------------------------------|--|
| Язык          | <b>Язык экранного интерфейса SIP-телефона</b><br>Кроме русского языка, можно выбрать английский, французский, польский, португальский и<br>испанский. Возможно добавления языка на заказ |                                                                                                    |  |
| Время и дата  | Настройка<br>SNTP<br>Рудная                                                                                                    | <ul> <li>Выбор часового пояса</li> <li>Автоматическая настройка времени через SNTP-сервер (адрессерверов указывается вручную)</li> <li>Переход на летнее время (Вкл/Выкл)</li> </ul> |  |
|               | Ручная<br>настройка                                                                                                    | Дата и Время устанавливаются вручную                                                                                                    |  |
| Мелодия       | Выбор мелодии в                                                                                                    | и входящего звонка                                                                                                    |  |
|               | Трубка                                                                                                    | Регулировка громкости звука в трубке                                                                                                    |  |
| Громкость тел | Спикерфон                                                                                                    | Регулировка громкости спикерфона (громкая связь)                                                                                                    |  |
|               | Гарнитуры                                                                                                    | Регулировка громкости гарнитуры                                                                                                    |  |
|               | Мелодия                                                                                                    | Регулировка громкости мелодии звонка                                                                                                    |  |

## 3.2 Дополнительные настройки

**Примечание:** Для внесения изменений требуется авторизоваться в телефоне как администратор. Для этого необходимо ввести пароль при входе в меню «**Дополнительные настройки**» (по умолчанию: admin).

• Раздел «SIP-аккаунт» позволяет ввести настройки учетной записи для регистрации на SIP-сервере.

| Параметры       |              | Описание                                                                      |
|-----------------|--------------|-------------------------------------------------------------------------------|
|                 | Статус       | Вкл/Выкл учетную запись                                                       |
|                 | Лейбл        | Название учетной записи, которая отображается на дисплее телефона             |
|                 | Имя          | Отображается у SIP-абонента, которому вы звоните (Caller ID)                  |
|                 | Имя регистр. | Идентификационное имя (часто совпадает с SIP ID)                              |
|                 | Учетное имя  | SIP-номер или SIP ID                                                          |
|                 | Пароль       | Пароль учетной записи                                                         |
|                 | SIP-сервер   | IP-адрес или доменное имя сервера SIP-провайдера                              |
| SIP-аккаунт<br> | Outbound     | Поддержка Outbound-сервера<br>По умолчанию: <b>Выкл</b>                       |
|                 | Оb-сервер    | IP-адрес или доменное имя Outbound-сервера                                    |
|                 | STUN         | Вкл./Выкл. поддержку STUN-сервера<br>По умолчанию: <b>Выкл</b>                |
| STUN-сервер     |              | IP-адрес или доменное имя STUN-сервера<br>По умолчанию: <b>stun.sipnet.ru</b> |
|                 | Вход/Выход   | Регистрация или отмена регистрации настроенного SIP-аккаунта                  |

• В разделе «Сеть» настраиваются сетевые параметры SIP-телефона.

| Параметры    |      |                  | Описание                                                                                                    |
|--------------|------|------------------|----------------------------------------------------------------------------------------------------|
|              | DHCP |                  | Режим автоматического (динамического) получении IP-адреса.<br>Если у Вас в сети есть DHCP-сервер или выполняющий его роль<br>маршрутизатор, то SIP-телефон получит все сетевые параметры<br>автоматически.<br>Устройство работает в данном режиме по умолчанию.                                                                                                    |
|              | WAN  | Статич. ІР       | Режим статического IP-адреса. В данном режиме Вы должны<br>вручную ввести все сетевые параметры устройства: IP-адрес,<br>маску подсети, основной шлюз и серверы доменных имен DNS.<br>Данные параметры предоставляются провайдером или<br>определяются построением Вашей локальной сети.                                                                                                    |
|              |      | ΡΡΡοΕ            | Режим подключения по протоколу PPPoE (подключение через DSL модем). При выборе данного режима необходимо ввести параметры PPPoE-подключения Вашего провайдера — учетное имя и пароль.                                                                                                    |
| Сеть         |      | Мост (Bridge)    | Режим «Мост». Прозрачное прохождение пакетов от порта LAN<br>(PC) во внешнюю сеть.<br>В данном режиме для устройства, подключенного к порту LAN<br>(PC) телефона, требуется IP-адрес из той же сети, что и у самого<br>SIP-телефона.<br>Устройство работает в данном режиме по умолчанию.                                                                                                    |
|              | LAN  | Шлюз<br>(Router) | Режим «Шлюз» (маршрутизатор). Трансляция сетевых адресов.<br>В данном случае для всех устройств, подключенных к порту LAN<br>(PC), SIP-телефон является шлюзом.<br>IP-адрес порта LAN (PC) по умолчанию: <b>10.0.0.1</b><br>Маска по умолчанию: <b>255.255.255.0</b><br>DHCP Сервер: <b>Включен</b> (это значит, что любое устройство,<br>подключенное к порту LAN (PC) SIP-телефона, получит IP-адрес<br>автоматически). |
|              | VLAN | WAN<br>LAN       | VID - Идентификатор VLAN (значения от 0 до 4094).<br>Приоритет - Приоритет (значения от 0 до 7).                                                                                                    |
| Доступ к Web |      | к Web            | Протокол для доступа к веб-интерфейсу телефона:<br>HTTP/HTTPS/HTTP&HTTPS/Отключить.<br>По умолчанию: <b>HTTP&amp;HTTPS.</b>                                                                                                    |

• Ниже описываются настройки раздела «Блокировки»:

| Параметры   |                                       | Описание                                                                            |
|-------------|---------------------------------------|-------------------------------------------------------------------------------------|
|             | Меню                                  | Полная блокировка меню с помощью пароля администратора.                             |
| Блокировки  | Кнопки                                | Полная блокировка меню и кнопок на панели телефона с помощью пароля администратора. |
| В разговоре | Блокировка кнопок в момент разговора. |                                                                                     |

- Раздел «Сбросить» предназначен для возврата к заводским настройкам телефона. Для сброса зайдите в меню и нажмите [OK].
- Раздел «Пароль админ.» определяет пароли для доступа к разделу «Доп. настройки» в меню телефона, для снятия функций «Блокировки» и для доступа к WEB-интерфейсу.

#### 4. Меню «Голос. почта»

В данном меню следует указать номер для доступа к Вашей голосовой почте для каждой SIP-линии. Когда Вы получите голосовое сообщение, на экране SIP-телефона отобразится значок и сработает световая индикация кнопки и колосовое сообщение, необходимо нажать на кнопку и колосовое сообщение, необходимо нажать на кнопку и колосовое или вручную набрать номер голосовой почты.

Более подробное описание смотрите в Главе IV «Основные функции SIP-телефона», раздел 8.

#### 5. Меню «История»

Меню «История» отображает историю всех вызовов:

| L→ | Мигающий знак «Включена переадресация» - переадресованные звонки |
|----|------------------------------------------------------------------|
| ~  | Исходящие вызовы                                                 |
| 1  | Входящие вызовы                                                  |
| ~  | Пропущенные вызовы                                               |

Меню можно вызвать, нажав на кнопку [ ].

# 6. Меню «Адреса»

Для входа в телефонную книгу «Адреса» нажмите кнопку 🖾 мьз на клавиатуре телефона.

| [▲][▼]          | Выбор нужного контакта                                                                                                    |
|-----------------|----------------------------------------------------------------------------------------------------|
| Добавить запись | Кнопками [▲][▼] выберите пункт «Новая запись» и нажмите [OK]. Внесите данные:<br>Имя – имя абонента<br>Номер – телефонный номер или SIP URL<br>Линия – SIP-линия по умолчанию, с которой совершать звонок. |
| [◀][▶]          | Выбор действия с контактом:<br><b>Выз</b> – Вызвать номер<br><b>Изм</b> – Изменить запись<br><b>Удл</b> – Удалить запись                                                                                   |

ſ

# IV. Основные функции SIP-телефона

#### 1. Осуществление звонков

- Поднимите трубку, наберите номер и нажмите [#SEND] на клавиатуре телефона.
- Для звонка в **режиме громкой связи** нажмите (), наберите номер и нажмите (**#SEND**] на клавиатуре телефона.
- Повторный набор: нажмите кнопку [RD] для отображения последнего вызванного номера. В данном режиме можно отредактировать набранный номер и вызвать его с другой линии, если потребуется, нажав кнопку соответствующей линии. Для повторного набора без редактирования нажмите кнопку [#SEND] на клавиатуре телефона.
- Набор из списка контактов: Нажмите кнопку [Contact], кнопками [▲] и [▼] выберите нужную запись и нажмите [#SEND] на клавиатуре телефона.
- Набор из истории вызовов: нажмите [▲],кнопками [▲] и [▼] выберите нужную запись и нажмите [#SEND] на клавиатуре телефона.

#### Правила набора номера:

(на примере сети SIPNET)

Для того чтобы позвонить на стационарный телефон России наберите **7 (код России)**, код города и номер абонента. Например, чтобы позвонить на московский городской телефон, наберите **74951234567**.

Для того чтобы позвонить на федеральный мобильный телефон России наберите **7(код России)**, код мобильного оператора и номер абонента. Например, чтобы позвонить абоненту компании Билайн, наберите **79031234567**.

Для того чтобы совершить международный звонок наберите код страны, код города (или мобильного оператора) и номер абонента. Например, чтобы позвонить абоненту в Нью-Йорке, наберите **17181234567**.

#### 2. Ответ на звонок

- Когда звонит телефон, снимите трубку для ответа или нажмите () для ответа в режиме громкой связи. При использовании гарнитуры нажмите кнопку [HEADSET].
- Чтобы отклонить звонок нажмите (×).

#### 3. Удержание вызова

Во время разговора нажмите [HOLD]. На экране появится сообщение «Удерж.», и звонок будет удерживаться. Чтобы продолжить разговор нажмите [HOLD] повторно.

#### 4. Режим ожидания

Если эта функция отключена, то второй звонящий абонент получит сигнал занято.

Если функция включена, то Вы сможете принимать дополнительные звонки. При этом звонящий будет слышать длинные гудки дозвона, а на дисплее телефона Вы увидите сообщение о новом входящем вызове. Способы работы с двумя звонками:

- нажмите [OK], первый звонок встанет на удержание и начнется разговор со вторым абонентом,

- для переключения между звонками используйте кнопки [▲] и [▼],

- для снятия/постановки звонка на удержание используйте кнопку [Hold],

- чтобы закончить разговор положите трубку.

#### 5. Отключение микрофона

Чтобы отключить микрофон во время звонка, нажмите <sup>(×)</sup> на панели телефона. Чтобы включить микрофон, нажмите <sup>(×)</sup> еще раз.

#### 6. Перенаправление вызова

Телефон поддерживает прямое и сопроводительное перенаправление.

• **Прямое перенаправление**: во время звонка нажмите **[TRAN]** на клавиатуре телефона, наберите номер другого абонента и положите трубку для завершения перенаправления звонка.

• Сопроводительное перенаправление: нажмите [TRAN], наберите номер другого абонента и нажмите [OK]. Вы услышите второго абонента и сможете говорить с ним. Затем завершите перенаправление, положив трубку.

#### 7. 3-х сторонняя конференц-связь

Во время звонка нажмите **[CONF]**, чтобы поставить звонок на удержание, и наберите номер второго абонента. Конференция начнется автоматически, когда второй абонент ответит на звонок.

**Примечание:** когда Вы положите трубку, два других участника конференции также разъединяться. Если положит трубку один из двух других участников конференции, то разговор продолжится между оставшимися участниками.

#### 8. Голосовая почта

#### При получении голосового сообщения:

- на экране SIP-телефона отобразится мигающий значок 🖂, и появится надпись «Голос. сообщение».

на панели телефона загорится кнопка мезяасе.

#### Чтобы прослушать сообщение:

- Наберите номер голосовой почты и нажмите [ОК], или
- Нажмите кнопку жезысе для перехода в меню голосовой почты.

Для этого требуется внести в настройки номер голосовой почты. Для этого необходимо сделать следующие действия:

- нажмите кнопку меззаде,
- кнопками навигации выберите нужную SIP-линию для настройки,
- введите номер голосовой почты и нажмите [OK].

# V. Настройка с помощью WEB интерфейса

#### 1. Подключение

Подключите компьютер к порту PC SIP-телефона, как показано на рисунке в главе II.

Для того, чтобы компьютер автоматически получил IP-адрес от SIP-телефона, необходимо зайти в настройки подключения к сети Интернет (пример для Windows XP):

- 1. Нажмите Пуск,
- 2. Зайдите в Панель управления,
- 3. Зайдите в папку Сетевые подключения:

#### (Панель управления по категориям)

#### - зайдите в меню Сеть и подключение к Интернету,

- нажмите на значок Сетевые подключения,

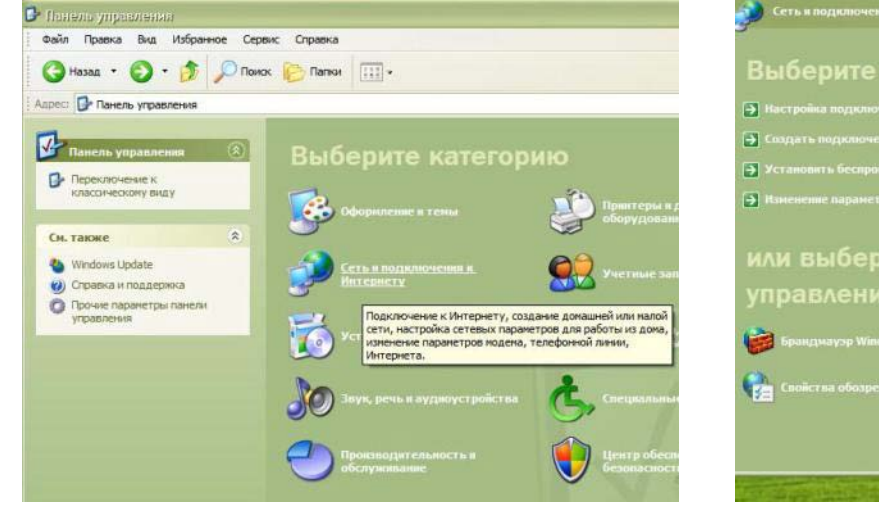

| Сеть и подключении к Интернету                                |
|---------------------------------------------------------------|
| Выберите задание                                              |
| Настройка подключения к Интернету                             |
| 🛃 Создать подключение к сети на рабочен месте                 |
| 🔁 Установить беспроводную донашнюю сеть или сеть налого офиса |
| Наменение параметров брандмаузра Windows                      |
| или выберите значок панели<br>управления                      |
| 🍘 Брандмауэр Windows 🛛 🐳 Настер Беспроводной сети             |
| Свойства обозревателя Сстеные водиломения                     |
| Интернету.                                                    |
|                                                               |
|                                                               |

#### (Классический вид Панели управления)

- нажмите на значок Сетевые подключения,

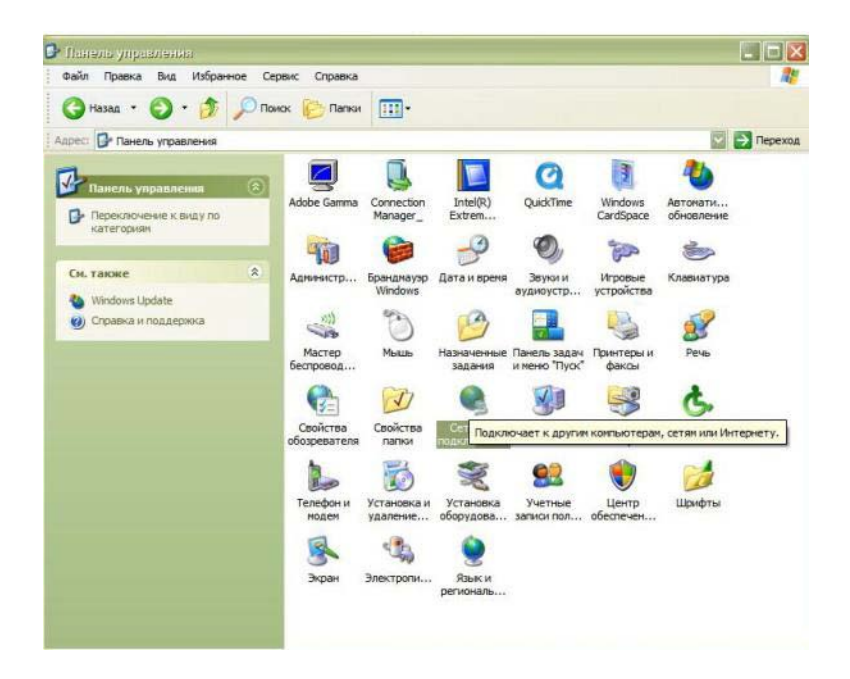

4. Нажмите правой кнопкой мыши на значок **Подключение по локальной сети** и во всплывшем меню выберите **Свойства**,

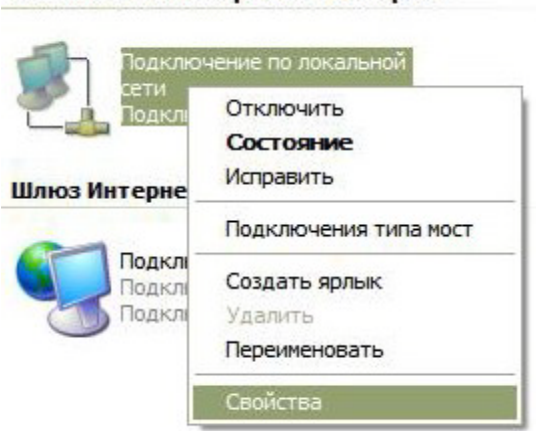

#### ЛВС или высокоскоростной Интернет

- 5. Выберите пункт Протокол Интернета (TCP/IP) и нажмите кнопку [Свойства],
- 6. В открывшимся окне поставьте точку в пункте Получить IP-адрес автоматически,
- 7. Нажмите [**ОК].**

| листочение через:                                                         | Общие Проверка подлинности Дополнительно                                                                   |
|---------------------------------------------------------------------------|----------------------------------------------------------------------------------------------------|
|                                                                           | Подкию Свойства: Протокол Интернета (ТСР/IР)                                                               |
| Intel(R) PRO/1000 MT Network Conr Настроить                               | In Общие Альтернативная конфигурация                                                                       |
| омпоненты, используемые этим подключением:                                | Компони Параметры IP могут назначаться автоматически, если сеть                                            |
| ☑ ВСлужба доступа к файлам и принтерам сетей Міск.                        | поддерживает эту возможность. В противном случае параметры<br>IP можно получить у сетевого администратора. |
|                                                                           | Получить IP-адрес автоматически                                                                            |
|                                                                           | 🖉 👘 🔿 Использовать следующий IP-адрес:                                                                     |
|                                                                           | Vcra IP-agpec:                                                                                             |
| Установить Удалить Свойства                                               | Описа Маска подсети:                                                                                       |
| Описание                                                                  | Основной шлюз:                                                                                             |
| Протокол ТСР/ІР - стандартный протокол глобальных                         | взаии<br>© Получить адрес DNS-сервера автоматически                                                        |
| оетей, обеспечивающий связь между различными<br>взаимолействующими сетями | При ( Оклользовать следующие адреса DNS-серверов:                                                          |
|                                                                           | Увед Предпочитаемый DNS-сервер:                                                                            |
| При полключении вывести значок в области увеломлений                      | подк<br>Альтернативный DNS-сервер:                                                                         |
| Уведомлять при ограниченном или отсутствующем                             |                                                                                                    |
| подключении                                                               | (P                                                                                                    |

8. Откройте браузер и наберите в строке <u>http://10.0.0.1/</u> - IP-адрес порта LAN (PC) по умолчанию.

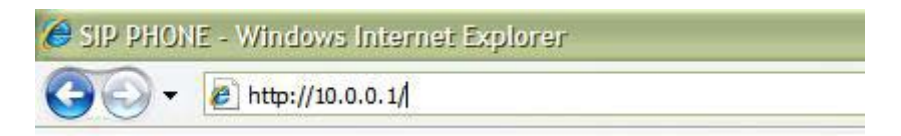

Откроется окно с запросом имени и пароля для входа в Web-интерфейс SIP-телефона:

| Подключение к 1                                                                                             | 0.0.0.1                                                                                                    |
|----------------------------------------------------------------------------------------------------|----------------------------------------------------------------------------------------------------|
|                                                                                                    | G.S.                                                                                                    |
| Для входа на серве;<br>имя пользователя и<br>Предупреждение: С<br>пользователя и паро<br>(будет выполнена о | о 10.0.0.1 по адресу IP Phone нужны<br>пароль.<br>ервер требует передачи имени<br>эля через небезопасное соединение<br>бычная проверка подлинности). |
| Пользователь:                                                                                               | 2                                                                                                    |
| Пароль:                                                                                                    |                                                                                                    |
|                                                                                                    | Сохранить пароль                                                                                                    |
|                                                                                                    |                                                                                                    |
|                                                                                                    | ОК Отмена                                                                                                    |

9. Введите имя пользователь, пароль и нажмите кнопку [OK].

По умолчанию Пользователь: admin, Пароль: admin.

Перед Вами откроется начальная страница Web-интерфейса - Статус.

В закладке **Статус** показаны текущие значения основных параметров устройства. Настройка данных параметров подробно рассмотрена ниже.

| IPmatika powered by Yealink | Статус     | SIP-аккаунт                  | Сеть Телефо                                                                                                    | он Контакты | Обновление                                                | Безопасность                                                                            |
|-----------------------------|------------|------------------------------|----------------------------------------------------------------------------------------------------|-------------|-----------------------------------------------------------|-----------------------------------------------------------------------------------------|
|                             | Te,<br>Cei | тефон<br>Версия ПО<br>Сборка | 9.41.14.6<br>7.0.0.19<br>Динамический IP-адрес (П<br>192.168.254.106<br>255.255.255.0<br>00-15-65-11-4е-9f<br>Соединено<br>0.0.0.0<br>Мост (Bridge)<br>Выключено | энср)       | Сеть<br>Текуц<br>прогр<br>обест<br>Сеть<br>Текуц<br>подко | чание<br>ия ПО:<br>цая версия<br>заммного<br>печения.<br>:<br>цие параметры<br>почения. |

# 2. SIP-аккаунт

Доступ к данному меню имеет только пользователь с учетной записью Администратора. Подробнее смотри главу IV раздел 7 «Безопасность».

В SIP-телефоне Yealink SIP-T20/T20P возможно использовать до 2-х SIP-линий одновременно с независимой настройкой.

| Yealink                     |                                          |                  |             |                                        |
|-----------------------------|------------------------------------------|------------------|-------------|----------------------------------------|
| IPmatika powered by Yealink | атус SIP-аккаунт Ce                      | ть Телефон       | Контакты    | Обновление Безопасность                |
|                             |                                          |                  |             |                                        |
|                             |                                          | I                |             |                                        |
| SIP-аккаунт                 |                                          | SIP-аккаунт 1    | _           | Примечание                             |
| Основные >>                 | >                                        | SIP-аккаунт 2    |             | Птображаемое имя:                      |
| ouriobribie > >             | Статус                                   | Зарегистрировано |             | Показывается<br>SIR-збоченту, которому |
|                             | Активная линия                           |                  | <i>с</i> п. | Вы звоните.                            |
|                             | Лейбл                                    | 121              |             | Учетное имя:                           |
|                             | Отображаемое имя                         | 121              |             | записи.                                |
|                             | Идентификационное имя                    | 121              |             | Идентификационное                      |
|                             | Учетное имя                              | 121              |             | имя:<br>Идентификационное имя          |
|                             | Пароль                                   | •••              |             | (часто совпадает с<br>учетным именем). |
|                             | SIP-сервер                               | 192.168.254.7    | Порт 5060   |                                        |
|                             | Использовать Outbound Proxy-сервер       | Выключено 💌      |             |                                        |
|                             | Outbound Proxy-cepsep                    |                  | Порт 5060   |                                        |
|                             | Протокол                                 | UDP 🔽            |             |                                        |
|                             | Дополнительный Outbound Proxy-<br>сервер |                  | Порт 5060   |                                        |
|                             | NAT Traversal                            | Выключено 💌      |             |                                        |
|                             | STUN-cepsep                              | 217.10.79.21     | Порт 10000  |                                        |
|                             | Голосовая почта                          | 121              |             |                                        |
|                             | Proxy-сервер                             |                  |             |                                        |
|                             | Анонимный вызов                          | Выключено 💌      |             |                                        |
|                             | Отклонять аноним, вызов                  | Выключено 💌      |             |                                        |
|                             |                                          |                  |             |                                        |
| Кодеки >>                   |                                          |                  |             |                                        |
| Дополнитель                 | ьно >>                                   |                  |             |                                        |
|                             |                                          |                  |             |                                        |
|                             | Подтвердить                              | Отменить         | ]           |                                        |

#### 2.1 Основные

| Параметры             | Описание                                                      |
|-----------------------|---------------------------------------------------------------|
| Статус                | Состояние регистрации на SIP-серере.                          |
| Активная линия        | Вкл/Выкл линии для регистрации на SIP-сервере.                |
| Лейбл                 | Название учетной записи, которая отображается на дисплее SIP. |
| Отображаемое имя      | Отображается у SIP-абонента, которому Вы звоните.             |
| Идентификационное имя | Идентификационное имя (часто совпадает с SIP ID).             |
| Учетное имя           | SIP-номер или SIP ID.                                         |

| Пароль                  | Пароль.                                                            |
|-------------------------|--------------------------------------------------------------------|
| SIP-сервер              | IP-адрес или доменное имя сервера SIP-провайдера.                  |
| Использовать Outbound   | Включено/Выключено поддержку Outbound-сервера.                     |
| Proxy-сервер            | По умолчанию: <b>Выключено.</b>                                    |
| Outbound Proxy-cepBep   | IP-адрес или доменное имя Outbound-сервера.                        |
| Протокол                | Протокол передачи SIP-сигнализации.                                |
| Дополнительный Outbound | IP-адрес или доменное имя Outbound-сервера.                        |
| Proxy-сервер            |                                                                    |
| Nat Traversal           | Включено/Выключено поддержку STUN-сервера.                         |
|                         | По умолчанию: <b>Выключено.</b>                                    |
| STUN-сервер             | IP-адрес или доменное имя STUN-сервера и номер порта.              |
|                         | По умолчанию: <b>stun.sipnet.ru,</b> порт: <b>3478.</b>            |
| Голосовая почта         | Номер голосовой почты.                                             |
| Proxy-сервер            | IP-адрес или доменное имя Proxy. Используется для серверов Nortel. |
| Анонимный вызов         | Звонок без отображения Ваших данных                                |
| Отклонять аноним. вызов | Не принимать анонимные звонки                                      |

#### 2.1 Кодеки

Меню выбора кодеков:

| Yealink                                                    |                                                                                                    |        |           |          |                                                                                 |                                                                                                    |
|------------------------------------------------------------|----------------------------------------------------------------------------------------------------|--------|-----------|----------|---------------------------------------------------------------------------------|----------------------------------------------------------------------------------------------------|
| IPmatika powered by Yealink                                | SIP-аккаунт                                                                                           | Сеть   | Телефон   | Контакты | Обновление                                                                      | Безопасность                                                                                                    |
| SIP-аккаунт<br>Основные >><br>Кодеки >><br>Дополнительно > | Неиспользуемые кодек<br>G723_53<br>G723_63<br>G726-16<br>G726-24<br>G726-32<br>G726-40<br>Годтвердить | SIP-a+ | каунт 1 💌 |          | Прим<br>Опока<br>SIP<br>Вы за<br>Учет<br>Имя<br>запия<br>Иден-<br>(част<br>учет | ечание<br>Бражаемое имя:<br>зывается<br>боненту, которому<br>зоните.<br><b>ное имя:</b><br>или номер учетной<br>ти.<br><b>нификационное</b> имя<br>то совпадает с<br>ным именем). |
|                                                            |                                                                                                    |        |           |          |                                                                                 |                                                                                                    |

- Чтобы добавить или удалить кодек, используйте кнопки [<<] [>>].
- Чтобы выставить приоритет кодеков используйте кнопки [ ↓ ] [ ↓ ]. Наивысший приоритет имеет верхний кодек.
- Приоритет кодеков по умолчанию: PCMU(G711U), PCMA(G711A), G729, G722.

#### 2.3 Дополнительно

Раздел «**Дополнительно**» предназначен для специфических настроек параметров SIP-протокола. Данные настройки не рекомендуется изменять без консультации с системным администратором или службой технической поддержки SIP-оператора.

#### 3. Сеть

Доступ к данному меню имеет только пользователь с учетной записью Администратора. Подробнее смотри главу IV раздел 7 «Безопасность».

В меню **WAN-порт** следует указать сетевые настройки телефона в соответствии с Вашим подключением к сети Интернет. Для правильной настройки сетевых параметров лучше всего проконсультироваться с Вашим провайдером или системным администратором.

#### 3.1 WAN-порт

WAN-порт (Internet) – порт подключения к сети Интернет.

|                           | Статус       | SIP-аккаунт                                                                                                    | Сеть                                                                                       | Телефон                                                     | Контакты   | Обновление                                                                                                  | Безопасность                                                                                                    |
|---------------------------|--------------|----------------------------------------------------------------------------------------------------|--------------------------------------------------------------------------------------------|-------------------------------------------------------------|------------|----------------------------------------------------------------------------------------------------|----------------------------------------------------------------------------------------------------|
| matika powered by Yealink |              | WAN-ли<br>WAN-ли<br>Иолучить IP-адрес авт<br>Использовать следуюн<br>Р-адрес<br>Ласка подсети<br>Основной шлюз<br>Основной DNS-сервер<br>Пторичный DNS-сервер | сеть<br>оматически<br>ций IP-адрес<br>192.168.25<br>255.255.25<br>202.101.10<br>202.101.10 | Телерон<br>N-PC-порт   Допо<br>4.108<br>5.0<br>3.55<br>3.54 | илнительно | СОНОВЛЕНИЕ<br>Получавтом<br>SIP-те<br>адрес<br>DHCP-<br>Испол<br>следу<br>Необх<br>адрес<br>шлюз и<br>Настр | везопасность<br>чание<br>чение IP-адреса<br>натически:<br>лефон получит IP-<br>автоматически от<br>сервера.<br>насупоций IP-адрес:<br>одимо указать IP-<br>маску подсети,<br>и сервера DNS.<br>хойки PPPoE: |
|                           | ш.<br>И<br>П | настроики РРРОЕ<br>Імя пользователя<br>Іароль<br>Подтвердить                                                                                                  |                                                                                            | Отменить                                                    |            | подкл                                                                                                    | егры DSL-<br>ючения.                                                                                                    |

| Параметр                           | Описание                                                                                                    |
|------------------------------------|----------------------------------------------------------------------------------------------------|
| Получить IP-адрес<br>автоматически | Режим автоматического (динамического) получения IP-адреса. Если у Вас в сети есть DHCP-сервер или выполняющий его роль маршрутизатор, то SIP-телефон получит все сетевые параметры автоматически.<br>Устройство работает в данном режиме по умолчанию.                                            |
| Использовать следующий<br>IP-адрес | Режим статического IP-адреса. В данном режиме Вы должны вручную ввести<br>все сетевые параметры устройства – <b>IP-адрес, маску подсети, основной шлюз</b><br>и с <b>ерверы доменных имен DNS.</b> Данные параметры предоставляет провайдер<br>или определяются построением Вашей локальной сети. |

|                 | Режим подключения по протоколу РРРоЕ. При выборе данного режима       |
|-----------------|-----------------------------------------------------------------------|
| Настройки РРРоЕ | необходимо ввести параметры РРРоЕ подключения Вашего провайдера – имя |
|                 | пользователя и пароль.                                                |

#### 3.2 LAN PC порт

Порт LAN PC предназначен для подключения компьютера (нескольких компьютеров) к SIP-телефону. При этом SIP-телефон для них может выполнять как функцию **маршрутизатора** в сеть Интернет, так и прозрачно пропускать сетевые подключения, исполняя роль **моста**.

| Yealink _                                                              |          |                                                        |                |                      |                                                    |                                                                                                    |                                    |
|------------------------------------------------------------------------|----------|--------------------------------------------------------|----------------|----------------------|----------------------------------------------------|----------------------------------------------------------------------------------------------------|------------------------------------|
| IPmatika powered by Yealink                                            | Статус   | SIP-аккаунт                                            | Сеть           | Телефон              | Контакты                                           | Обновление                                                                                          | Безопасность                       |
|                                                                        | <b>ا</b> | WAN-no<br><b>1ocr (Bridge)</b>                         | ют   LAN-      | РС-порт   Дополн     | нительно                                           |                                                                                                    | ание                               |
| Маршрутизатор (Rout<br>IP-адрес<br>Маска подсети<br>Включить DHCP-серв |          | ter)<br>[10.0.0.1<br>[255.255<br>вер Включе            | .255.0<br>HO 💌 |                      | Мост(<br>Режим<br>прохо:<br>через<br>Марш<br>Режим | (Bridge):<br>4 "прозрачного"<br>ждения пакетов<br>порт LAN<br>рутизатор(Router):<br>4 SIP-телефона, |                                    |
|                                                                        |          | Начальный IP-адрес<br>Конечный IP-адрес<br>Подтвердить | 10.0.0.1       | 00<br>00<br>Отменить |                                                    | когда<br>маршр                                                                                      | он работает как<br>утизатор (шлюз) |

| Параметр                  | Описание                                                                                                    |
|---------------------------|----------------------------------------------------------------------------------------------------|
| Мост<br>(Bridge)          | Режим «Мост». Прозрачное прохождение пакетов от порта LAN (PC) во внешнюю<br>сеть.<br>В данном режиме для устройства, подключенного к порту LAN (PC) телефона,<br>требуется IP-адрес из той же сети, что и у самого SIP-телефона.                                                                                                    |
|                           | Устройство работает в данном режиме по умолчанию.                                                                                                    |
| Маршрутизатор<br>(Router) | Режим «Шлюз» (маршрутизатор). Трансляция сетевых адресов. В данном случае<br>для всех устройств, подключенных к порту LAN (PC), SIP-телефон является<br>шлюзом.<br>IP-адрес порта LAN (PC) по умолчанию: <b>10.0.0.1</b><br>Маска по умолчанию: <b>255.255.255.0</b><br>DHCP-сервер: <b>Включен</b> (это значит, что любое устройство подключенное к порту<br>LAN (PC) SIP-телефона, получит IP-адрес автоматически).<br>Начальный и конечный IP-адрес — диапазон распределения адресов DHCP- |

# 3.3 Дополнительно

| natika powered by Yealink | Статус           | SIP-аккаун                            | н                   | Сеть                             | Телефон         | Контакты | Обновление                                                                     | Безопасность                                             |  |
|---------------------------|------------------|---------------------------------------|---------------------|----------------------------------|-----------------|----------|--------------------------------------------------------------------------------|----------------------------------------------------------|--|
|                           |                  | ١                                     | WAN-порт            | LAN-P                            | С-порт   Дополн | ительно  |                                                                                |                                                          |  |
|                           | VLAN<br>WAN-1    | порт Исп                              | ользовать           | Выключен                         | 0               |          | Примет<br>VLAN<br>Настр                                                        | чание<br>ойка параметров.                                |  |
|                           | LAN-PC-порт      |                                       | юритет<br>ользовать | 0 (0-4094)<br>0 •<br>Выключено • |                 |          | виртуальной сети.<br><b>QoS</b><br>Определяет параметры о<br>для SIP и голоса. |                                                          |  |
|                           |                  | VID<br>При                            | юритет              | 0                                | (0-4094)        |          | <b>Лока</b> л<br>Опред<br>перед                                                | <b>тьный RTP Port</b><br>деляет порты для<br>ачи голоса. |  |
|                           | Voice Q          | <b>)oS</b><br>Void                    | ce QoS              | 40                               | (0~63)          |          |                                                                                |                                                          |  |
|                           | Локали           | ыный RTP-пор                          | о<br>Т              | 40                               | (0~03)          |          |                                                                                |                                                          |  |
|                           | Достуг<br>настро | Мах<br>Mini<br><b>к Web</b> -<br>йкам | RTPPort             | 11800<br>11780                   | (0~65535)       |          |                                                                                |                                                          |  |
|                           |                  | Тип                                   | 1                   | НТТР и Н                         |                 |          |                                                                                |                                                          |  |

| Параметры                   | Описание                                                                                                    |
|-----------------------------|----------------------------------------------------------------------------------------------------|
| VLAN                        | VLAN – Включено/Выключено.<br>VID - Идентификатор VLAN (значения от 0 до 4094).<br>Приоритет (значения от 0 до 7).<br>По умолчанию: <b>Выключено</b> .                                                                                                    |
| Voice QoS                   | Приоритет прохождения голосовых пакетов и пакетов SIP-сигнализации. Действие<br>данной функции можно обеспечить лишь в локальных сетях с настроенным QoS<br>(Quality of Service). На практике в глобальных сетях редко поддерживается данная<br>функция. (Значение 0 – высший приоритет прохождения пакетов). |
| Локальный RTP-порт          | Диапазон голосовых (RTP) портов.<br>По умолчанию: MinRTPPort: <b>11780</b> (начальный порт) и MaxRTPPort: 11800 (конечный<br>порт).                                                                                                    |
| Доступ к Web-<br>настройкам | Протокол подключения к веб-интерфейсу телефона: HTTP или HTTPS.<br>По умолчанию используются оба протокола: <b>HTTP и HTTPS.</b>                                                                                                    |

# 4. Телефон

# 4.1 Настройки

| Yealink  |                                                                                                    |                                                                                                    |                                                                                                    |          |                                                                                                    |                                                                                                    |
|----------|----------------------------------------------------------------------------------------------------|----------------------------------------------------------------------------------------------------|----------------------------------------------------------------------------------------------------|----------|----------------------------------------------------------------------------------------------------|----------------------------------------------------------------------------------------------------|
| Easy vop | Статус SIP-ак                                                                                                    | каунт Сеть                                                                                                    | Телефон                                                                                            | Контакты | Обновление                                                                                                    | Безопасность                                                                                                    |
|          | Настройки   Парама                                                                                                    | атры Голос                                                                                                    | Мелодии                                                                                            | Тоны     | Правила набора                                                                                                    | i                                                                                                    |
|          | Язык<br>Часовой пояс<br>Основной NTP-сер<br>Вторичный NTP-се<br>Интервал обновле<br>Переход на летне<br>время<br>Начало перехода<br>Конец перехода<br>Ручная настройка<br>времени<br>Пауза в наборе но<br>Длительность сигн<br>Наsh<br>Блокировка клавиа<br>Загрузить мелодия | Russian         +3 Moscow, Saudi Ar         изере         ги.рооІ.пtр.org         иния         1000         выключено         Месяц 3         День 31         Выключено         Выключено         месяц 10         День 31         Выключено         Карана         11         Выключено         Палана         13         атуры         Выключено         Загрузить         Отме | аbia<br>(секунды)<br>ЧасЗ<br>ЧасЗ<br>(секунды)<br>(<800мс)<br>Удалить<br>Обзор<br>нить<br>Отменить |          | <ul> <li>Примеч</li> <li>NTP-сс<br/>Сервер<br/>времен</li> <li>Интер<br/>Перио,<br/>синхро</li> <li>Перех<br/>время<br/>Для ав<br/>настро<br/>летнее<br/>начало</li> <li>Загру<br/>Файл /<br/>форма<br/>16 бит<br/>более</li> </ul> | нание<br>врер:<br>а для синхронизации<br>ни.<br>ва обновления:<br>д автоматической<br>низации времени.<br>од на летнее<br>матической<br>ийки перехода на<br>а время укажите<br>а и конец перехода.<br>зить мелодию:<br>цолжен быть в<br>те *.wav (8К, моно,<br>U-law) размером не<br>100 Кб. |

| Параметры               | Описание                                                                                                    |
|-------------------------|----------------------------------------------------------------------------------------------------|
| Язык                    | Выбор языка Web-интерфейса. Доступные языки: русский, китайский, английский, турецкий, португальский, испанский.<br>По умолчанию: <b>Russian</b> . |
| Часовой пояс            | Выбор часового пояса.<br>По умолчанию: <b>+3 Moscow, Saudi Arabia (Московское время).</b>                                                          |
| Основной NTP-сервер     | IP-адрес или доменное имя NTP-сервера.<br>По умолчанию: <b>ru.pool.ntp.org.</b>                                                                    |
| Вторичный NTP-сервер    | IP-адрес или доменное имя NTP-сервера.<br>По умолчанию: <b>cn.pool.ntp.org.</b>                                                                    |
| Интервал обновления     | Интервал обращение к NTP-серверу.<br>По умолчанию: <b>1000 сек.</b>                                                                                |
| Переход на летнее время | Включено/Выключено.<br>По умолчанию: <b>Включено</b> .                                                                                             |
| Начало перехода         | Дата и время начала переходя на летнее время.                                                                                                    |

| Конец перехода                | Дата и время завершения летнего время.                                                                                                    |  |  |  |  |
|-------------------------------|----------------------------------------------------------------------------------------------------|--|--|--|--|
| Ручная настройка<br>времени   | становка даты и времени в ручную.                                                                                                    |  |  |  |  |
| Пауза в наборе номера         | По истечению указанного времени телефон будет набирать номер.<br>По умолчанию: <b>4 сек.</b>                                                                                                    |  |  |  |  |
| Длительность сигнала<br>Flash | Время завершения звонка после того, как Вы положили трубку. Если нажать и отпустить кнопку в пределах таймера, то звонок уйдет на удержание.<br>Функция защищает от случайного завершения вызова.<br>По умолчанию: <b>1 мс.</b> |  |  |  |  |
| Блокировка клавиатуры         | <ul> <li>Возможно 3 вида блокировки:</li> <li>главного меню,</li> <li>кнопок на панели телефона,</li> <li>блокировка кнопок во время разговора.</li> <li>По умолчанию: Выключено.</li> </ul>                                    |  |  |  |  |
| Мелодия вызова                | Мелодия входящего звонка.                                                                                                    |  |  |  |  |
| Загрузить мелодию             | Загрузить мелодию. Используются файлы в формата wav.<br>Параметры мелодии: Sample rate – 8000; Mono; Bit rate – 16; Кодек – Ulaw.<br>Примечание: Общий максимальный размер загружаемых мелодий 100 Kb.                          |  |  |  |  |

# 4.2 Параметры

| Перездресация         Статус         SIP-аккаунт         Сеть         Телефон         Контакты         Обновление         Безопасность           Настройки         Параметры         Голос         Мелодии         Тоны         Правила набора           Переадресация         Стоменить переадресацию         Всегда         Переадресация:         Переадресация:           Когда занято         Когда нет ответа         Когда нет ответа         Примечание         Примечания:                                                                                                    | Yeal            | ink                                                                                                    |                                                                                                    |                                                                                                |                                                                                                    |                                | ~                                                                                                    |                                                                                                    |
|----------------------------------------------------------------------------------------------------|-----------------|----------------------------------------------------------------------------------------------------|----------------------------------------------------------------------------------------------------|------------------------------------------------------------------------------------------------|----------------------------------------------------------------------------------------------------|--------------------------------|----------------------------------------------------------------------------------------------------|----------------------------------------------------------------------------------------------------|
| Настройки       Параметры       Голос       Мелодии       Тоны       Правила набора         Переадресация       С       Примечание       Переадресация:       Переадресация:       Переадрес | IPmatika powere | d by Yealink                                                                                                    | : SIP-аккаунт                                                                                                    | Сеть                                                                                           | Телефон                                                                                                    | Контакты                       | Обновление                                                                                                    | Безопасность                                                                                                    |
| Переадресация     Переадресация       Отменить переадресацию     Переадресация:<br>Переадресация входящ<br>вызовое на указанный<br>номер.       Всегда     Переадресация:<br>Вызовое на указанный<br>номер.       Когда занято     Режим ожидания:<br>Прием других входящи<br>роком других входящи<br>прием других входящи                                                                                                    |                 | Настройки                                                                                                    | Параметры                                                                                                    | Голос                                                                                          | Мелодии                                                                                                    | Тоны                           | Правила набор                                                                                                    | a                                                                                                    |
| Переадресовать после 10 с (секунды)<br>Когда занято или нет ответа<br>Переадресовать после 10 с (секунды)<br>Режим ожидания<br>Режим ожидания<br>Выключено с<br>Автоответ<br>Выключено с<br>Использовать для отпраеми/вызова<br>Выключено с<br>Использовать для отпраеми/вызова<br>Выключено с<br>Номер горячей линии<br>Номер горячей линии<br>Подтвердить<br>Подтвердить<br>Отменить                                                                                                    |                 | Переадрес<br>Отм<br>Свее<br>Ског<br>Ског<br>Ског<br>Режим<br>Автооте<br>Использ<br>Номер и<br>Тон для<br>Экстрен<br>Продол | ация<br>иенить переадресацию<br>гда<br>да занято<br>да нет ответа<br>да занято или нет ответа<br>а занято или нет ответа<br>ожидания<br>зет<br>зовать для отправки/вызова<br>орячей линии<br>а префикса<br>ный номер<br>жительность сигнала занят<br>ий вызов для гарнитуры<br>Подтвердить | nep<br>Bkg<br>Bkg<br>Dep<br>Bkg<br>Bkg<br>Bkg<br>Bkg<br>Bkg<br>Bkg<br>Bkg<br>Bkg<br>Bkg<br>Bkg | еадресовать после 1<br>еадресовать после 1<br>вадресовать после 1<br>почено •<br>ключено •<br>ключено •<br>слючено •<br>слючено •<br>слючено •<br>слючено •<br>слючено •<br>слючено •<br>слючено • | 0 • (секунды)<br>0 • (секунды) | <ul> <li>Приме</li> <li>Переа<br/>Вызов<br/>номер</li> <li>Режи<br/>Приме<br/>звонко<br/>разгов</li> <li>Автом<br/>звонко</li> <li>Автом<br/>звонком</li> <li>Автом<br/>звонком</li></ul> | задресация входящих<br>ов на указанный<br>оресация входящих<br>ов на указанный<br>ор.<br><b>м ожидания:</b><br>и оругих входящих<br>зе во время<br>зеора.<br><b>ответ:</b><br>патический прием<br>а.<br><b>р горячей линии:</b><br>о номера при<br>тили трубки.<br><b>ста префикса:</b><br>после ввода<br>икса при поднятой<br>е или включенной<br>ой связи.<br><b>ренный номер:</b><br>ный номер можно<br>ть даже при<br>кированном<br>роне. |

| Параметры                           | Описание                                                                                                    |
|-------------------------------------|----------------------------------------------------------------------------------------------------|
| Отменить переадресацию              | Переадресация полностью отключена.                                                                                                    |
| Всегда                              | Безусловная переадресация всех входящих вызовов.                                                                                                    |
| Когда занято                        | Переадресация на указанный номер, когда Ваш номер занят.                                                                                                    |
| Когда нет ответа                    | Переадресация по таймауту на указанный номер, когда Вы не поднимаете<br>трубку.<br>Переадресовать после - кол-во секунд, по прошествии которых вызов будет<br>перенаправлен.<br>По умолчанию: 10 секунд. |
| Когда занято или нет ответа         | Переадресация по таймауту на указанный номер, когда Вы не поднимаете<br>трубку или когда Ваш номер занят.<br>По умолчанию: <b>10 секунд</b> .                                                            |
| Режим ожидания                      | Включено/Выключено<br>Позволяет получить второй вызов во время разговора.<br>По умолчанию: <b>Включено.</b><br>Подробное описание смотрите в Глава IV, раздел 4.                                         |
| Автоответ                           | Включено/Выключено<br>SIP-телефон автоматически принимает вызов.<br>По умолчанию: <b>Выключено</b> .                                                                                                    |
| Использовать для<br>отправки/вызова | Использовать «#» или «*» для отправки текстовых сообщений или для совершения звонка. Для отключения этой функции выберите <b>Выключено</b> . По умолчанию: « <b>#</b> ».                                 |
| Номер горячей линии                 | SIP-телефон автоматически наберет указанный номер при снятии трубки.                                                                                                    |
| Тон для префикса                    | Настройка имитирует гудок линии после указанного префикса (например после префикса 9)                                                                                                    |
| Экстренный номер                    | Номер, который вы сможете набрать даже при заблокированной клавиатуре                                                                                                    |
| Продолжительность<br>сигнала занято | Продолжительность сигнала занято                                                                                                    |
| Входящий вызов для<br>гарнитуры     | Звонок выходящего вызова будет звучать на выбор через телефон или в наушниках гарнитуры.                                                                                                    |

# 4.3 Голос

| Prestika powered by Yealink CTatyc | SIP-аккаунт                                                                                               | Сеть                                             | Телефон                                | Контакты          | Обновление                                                                                                    | Безопасность                                                                                                    |
|------------------------------------|----------------------------------------------------------------------------------------------------|--------------------------------------------------|----------------------------------------|-------------------|----------------------------------------------------------------------------------------------------|----------------------------------------------------------------------------------------------------|
| Работа с голосом<br>Буфер пакетов  | араметры   DSS-ключ<br>Подавление эха<br>VAD<br>CNG<br>Тип<br>Мин<br>Макс<br>Рабочий режим<br>Подтвердить | н   Голос<br>Включе<br>Включе<br>О<br>300<br>120 | Мелодии  <br>но<br>но<br>миатический С | Тоны   Пра<br>наб | вила   SMS<br>юра   SMS<br>Приме<br>VAD<br>Опре,<br>голос<br>СNG<br>Генер<br>шуМа.<br>Буфе<br>Облас<br>голос<br>быть і<br>и отпі<br>после | чание<br>деление активности<br>а.<br>натор комфортного<br>ер пакетов<br>сть данных, где<br>овые пакеты могут<br>собраны, сохранены,<br>равлены в правильной<br>довательности в<br>овой процессор. |

| Параметры        | Описание                                                                                                    |
|------------------|----------------------------------------------------------------------------------------------------|
| Работа с голосом | Включено/Выключено<br>Подавление эха – это процесс устранения эха голоса для улучшения качества<br>голосовой связи. Эхокомпенсация часто необходима потому, что при сжатии<br>речевых сигналов и задержках обработки пакетов возникает эхо. Есть 2 типа эхо-<br>сигнала: акустическое эхо и дифференциальное эхо.<br>Эхокомпенсация не только улучшает качество звука, но также уменьшает<br>использование полосы пропускания благодаря подавлению шума в паузах.<br>По умолчанию: Включено.<br>Включено/Выключено<br>VAD - Детектор активности голоса. Функция используется для снижения<br>потребляемого трафика за счет передачи только полезного сигнала без шумов.<br>Часто приводит к потере первых слогов слова.<br>По умолчанию: Выключено. |

|               | Включено/Выключено<br><b>CNG</b> – генератор комфортного шума. Используется совместно со средством<br>подавлением эха для генерации комфортного шума «присутствия» в паузах.<br>По умолчанию: <b>Включено.</b>                  |
|---------------|----------------------------------------------------------------------------------------------------|
| Буфер пакетов | Область данных, где голосовые пакеты могут быть собраны, сохранены и<br>отправлены в правильной последовательности в голосовой процессор.<br>Имеет два режима: Автоматический и Фиксированный.<br>По умолчанию: Автоматический. |

# 4.5 Мелодии

| Yealink                           |                                  |                  |                  |                     |                              |
|-----------------------------------|----------------------------------|------------------|------------------|---------------------|------------------------------|
| IPmatika powered by Yealink CTaTy | с SIP-аккаунт                    | Сеть Телефон     | Контакты         | Обновление          | Безопасность                 |
| Настройки                         | Параметры   DSS-ключи            | Голос   Мелодии  | Тоны   Пра<br>на | авила   SMS<br>бора |                              |
| 1                                 | Название мелодии<br>Файл мелодии | Ring1.wav        | •                | 📮 Прима             | ечание<br>зка мелодий звонка |
| 2                                 | Название мелодии<br>Файл мелодии | Ring1.wav        | -                | чере                | CEPBED autoprovision.        |
| 3                                 | Название мелодии<br>Файл мелодии | Ring1.way        | -                |                     |                              |
| 4                                 | Название мелодии                 | Ring1 way        |                  |                     |                              |
| 5                                 | Файл мелодии<br>Название мелодии | Ring1.way        |                  |                     |                              |
| 6                                 | Файл мелодии<br>Название мелодии | Bingt way        |                  |                     |                              |
| 7                                 | Файл мелодии<br>Название мелодии | Ring1.wav        |                  |                     |                              |
| 8                                 | Фаил мелодии<br>Название мелодии |                  |                  |                     |                              |
| 9                                 | Файл мелодии<br>Название мелодии | Ring1.wav        |                  |                     |                              |
| 10                                | Файл мелодии<br>Название мелодии | Ring1.wav        |                  |                     |                              |
|                                   | Файл мелодии<br>Подтвердить      | Ring1.wav        | •                |                     |                              |
|                                   |                                  | the second state |                  |                     |                              |

Примечание: функция дорабатывается.

#### 4.6 Тоны

| tika powered by Yealink | Статус      | SIP-аккаунт                                                                        | Сеть       | Телефон | Контакты         | Обновление         | Безопасность                     |
|-------------------------|-------------|------------------------------------------------------------------------------------|------------|---------|------------------|--------------------|----------------------------------|
| Ha                      | стройки     | Тараметры   DSS-клю                                                                | чи   Голос | Мелодии | Тоны   Пра<br>на | вила I SMS<br>бора |                                  |
| Выбо                    | р страны    | Ручная настройка                                                                   |            |         |                  | 🖬 Приме            | чание                            |
| Дозво                   | Эн          | Australia<br>Austria<br>Brazil                                                     |            |         |                  | Ручная<br>телефо   | настройка тонов<br>нных событий. |
| Занят                   | 0           | Belgium                                                                            |            |         |                  | Элемент            | г = [частота]/                   |
| Поте                    | ря вызова   | Czech                                                                              |            |         |                  | [длител            | вностьј                          |
| Ожи                     | ание вызова | Finland                                                                            |            |         |                  | TOH = [.           | элементј, [элементј              |
| Пере                    | звонить     | Germany                                                                            |            |         |                  | Пример             | :                                |
| Запис                   | Ъ           | Greece                                                                             |            |         |                  | Занято             |                                  |
| Инфо                    | )           | Lithuania                                                                          |            |         |                  | 440/250            | 1,0/250,440/250,0/2              |
| Hanoi                   | минание     | India<br>Italy                                                                     |            |         |                  |                    |                                  |
| Сооб                    | щение       | Japan<br>Mexico                                                                    |            |         |                  |                    |                                  |
| Авто                    | ответчик    | New Zealand<br>Netherlands<br>Norway<br>Portugal<br>Spain<br>Switzerland<br>Sweden |            |         |                  |                    |                                  |

Эта закладка позволяет использовать настроенные тоны для дозвона на PSTN согласно стандартам выбранной страны.

В поле «Выбор страны» выбирается страна с характерными для нее тонами. Так же в поле «Выбор страны» можно выбрать «Ручная настройка» для настройки тонов вручную.

#### Ручная настройка тона

Тон состоит из последовательности элементов, разделенных запятыми. Каждый элемент – это отношение частоты сигнала к длительности.

#### Пример:

Тон = [Элемент = [Частота]/[Длительность]],[ Элемент = [Частота]/[Длительность]],... Занято = 440/250,0/250,440/250,0/250

Изменение параметров тона вступит в силу, если заполнено соответствующие поле и отмечен чек-бокс «Включено» напротив этого поля. Во всех остальных случаях тоны будут работать по заводским параметрам.

## 4.6 Правила набора

#### 4.6.1 Правила замены

| Yeal                      | ink                                      |                       |       |             |         |       |         |         |       |                                                                                                    |                                                                                                    |
|---------------------------|------------------------------------------|-----------------------|-------|-------------|---------|-------|---------|---------|-------|----------------------------------------------------------------------------------------------------|----------------------------------------------------------------------------------------------------|
| Easy L<br>IPmatika powere | d by Yealink                             | Стату                 |       | SIP-аккаунт | Сеть    |       | Телефон | Контакт | гы Об | бновление                                                                                              | Безопасность                                                                                                    |
|                           |                                          | Настройки             | Ι     | Параметры   | Голос   | : I   | Мелодии | Тонь    | і Пра | авила набор                                                                                            | а                                                                                                    |
|                           | Прав                                     | ила замен             | ы>>   |             |         |       |         |         |       |                                                                                                    |                                                                                                    |
|                           | -                                        | u nove                |       | potruct     |         | 25401 | 1471    |         |       | 🔁 Примеч                                                                                               | ание                                                                                                    |
|                           | L. L. L. L. L. L. L. L. L. L. L. L. L. L | ндекс<br>1            | q     | рефикс      |         | 8495  | инь     |         |       | Прави                                                                                                  | ло замены                                                                                                    |
|                           |                                          | 2                     |       |             |         | 0100  |         |         | Г     | Для со<br>исполн                                                                                       | здания правила<br>зуются цифры от О                                                                                                    |
|                           |                                          | 3                     |       |             |         |       |         |         |       | до 9 и                                                                                                 | символы «*»,«.» и                                                                                                    |
|                           |                                          | 4                     |       |             |         |       |         |         |       | «х», сі<br>исполь                                                                                      | ИМВОЛ «#» НЕ<br>ызуется.                                                                                                    |
|                           |                                          | 5                     |       |             |         |       |         |         |       | 0                                                                                                    | ·                                                                                                    |
|                           |                                          | 6                     |       |             |         |       |         |         |       | Симво<br>Позвол                                                                                        | ил «х»<br>1яет задать                                                                                                    |
|                           |                                          | 7                     |       |             |         |       |         |         |       | произе<br>Наприя                                                                                       | зольную цифру.                                                                                                    |
|                           |                                          | 8<br>Q                |       |             |         |       |         |         |       | код 74                                                                                                 | «ер, 7493хххххх —<br>95 и 7 любых цифр.                                                                                                    |
|                           |                                          | 10                    |       |             |         |       |         |         | Г     | Симро                                                                                                  | ип « »                                                                                                    |
|                           |                                          | Префикс               | Лобая | uth.        | Заменит | ъ     |         |         |       | Позвол<br>число,<br>код 74<br>после,                                                                   | ляет задать любое<br>Например, 7495. —<br>95 и любое число                                                                                                    |
|                           | Ускор<br>Код г                           | оенный на<br>°орода>> | бор>  | >           |         |       |         |         |       | Форм<br>Позвол<br>цифрь<br>– З-х з<br>первал<br>в диап                                                 | ат [цифра-цифра]<br>1яет задать диапазон<br>1. Например, [3-9]xx<br>начный номер, где<br>а цифра может быть<br>азоне от 3 до 9.                                                                   |
|                           | Блок                                     | ировки>>              |       |             |         |       |         |         |       | Форм<br>цифр.<br>Позвол<br>цифр.<br>– З-х з<br>перваз<br>в диап<br>цифро<br>исполь<br>создан<br>блоки; | ат [цифра-цифра,<br>a]<br>ияет задать набор<br>Например, [1-4, 8]xx<br>начный номер, где<br>а цифра может быть<br>азоне от 1 до 4 или<br>й 8. Формат<br>ззуется только для<br>им правил<br>ровки. |
|                           |                                          |                       |       |             |         |       |         |         |       |                                                                                                    |                                                                                                    |

Правило замены префикса на необходимый набор цифр.

Пример (см. рис. выше): Префикс: 9, Заменить: 8495.

Если на телефоне Вы набрали 9-974-19-26, то звонок осуществится по номеру 8-495-974-19-26.

Допустимые значения : используются цифры и звездочка (\*).

#### 4.6.2 Ускоренный набор

| atika powered by Yealink | Статус                        | SIP-аккаунт | Сеть  | Телефон  | Контакты | Обновление                                                                      | Безопасность                                                                                                    |
|--------------------------|-------------------------------|-------------|-------|----------|----------|---------------------------------------------------------------------------------|----------------------------------------------------------------------------------------------------|
|                          | Настройки                     | Параметры   | Голос | Мелодии  | Тоны     | Правила набор                                                                   | а                                                                                                    |
| Прави<br>Ускор           | ила замены >><br>енный набор> | ><br>>>     |       |          |          | Примеч<br>Прави<br>Для со                                                       | нание<br>И <b>ЛО Замены</b><br>ИЗдания правила                                                                                                    |
|                          | 1 10000000<br>2 x0000000<br>3 |             |       |          |          | испол<br>до 9 и<br>«х», С<br>испол                                              | ызуются цифры от С<br>символы «*»,«.» и<br>имвол «#» не<br>ызуется.                                                                                                    |
|                          | 4<br>5<br>6<br>7              |             |       |          |          | Симво<br>Позвол<br>произ<br>Напри<br>код 74                                     | ил «х»<br>іяет задать<br>зольную цифру.<br>мер, 7495хххххх —<br>195 и 7 любых цифр                                                                                                 |
|                          | 8<br>9<br>10                  |             |       |          |          | Симво<br>Позвол<br>число<br>код 74<br>после                                     | ол «.»<br>1яет задать любое<br>Например, 7495<br>195 и любое число                                                                                                    |
| ⊓:<br>Код г<br>Блоки     | орода>><br>1006ки>>           | го набора   |       | Добавить | Удалить  | Форм<br>Позво<br>цифр<br>– З-х з<br>перва,<br>в диаг                            | ат [цифра-цифра<br>ляет задать диапазс<br>и. Например, [3-9]х<br>начный номер, где<br>а цифра может быт<br>азоне от 3 до 9.                                                        |
|                          |                               |             |       |          |          | Форм<br>цифр<br>Позво,<br>цифр,<br>– 3-х:<br>в диаг<br>цифро<br>испол<br>создан | ат [цифра-цифра<br>а]<br>нает задать набор<br>Например, [1-4, 8]<br>начный номер, где<br>а цифра может быт<br>азоне от 1 до 4 иль<br>й 8. Формат<br>зуется только для<br>им правил |

Ускоренный набор номера по соответствующему правилу.

#### Правило 1: 1ххххххх

Это правило означает, что вызов начнется сразу после набора номера, если он состоит из 7 цифр и начинается с цифры «1».

#### Правило 2: хххххххх

Это правило означает, что вызов начнется сразу после набора номера, если он состоит из 8 цифр.

#### 4.6.3 Код города

| matika powered by Yeslink CTATYC                                                                                         | SIP-аккаунт      | Сеть        | Телефон                  | Контакты           | Обновление                                                                                                    | Безопасность                                                                                                    |
|----------------------------------------------------------------------------------------------------|------------------|-------------|--------------------------|--------------------|----------------------------------------------------------------------------------------------------|----------------------------------------------------------------------------------------------------|
| Настройки   Па                                                                                                    | раметры   DSS-кл | ючи   Голос | Мелодии                  | Тоны   Пран<br>наб | вила   SMS<br>opa                                                                                             |                                                                                                    |
| Правила замены >><br>Ускоренный набор><br>Код города>><br>Код<br>Минимальная длина<br>Максимальная длина<br>Блокировки>> | >> Подтвердить   | (1<br>(1    | 15)<br> -15)<br>Отменить |                    | Примее<br>Цифр<br>Испол<br>звездс<br>#).<br>[циф]<br>Задае<br>диапа.<br>Созда<br>блоки<br>х<br>Испол<br>цифра | чание<br><b>нь 0-9 *</b><br>ньзуются цифры и<br>учка (не используйти<br><b>ра-цифра]</b><br>т используемый<br>зон цифр.<br><b>ра-цифра, цифра]</b><br>ние правил<br>ровки номеров.<br>ньзуется любая<br>а. |

| Параметры          | Описание                                                                |
|--------------------|-------------------------------------------------------------------------|
| Код                | Добавится к любому набранному номеру.<br>По умолчанию код не указан.    |
| Минимальная длина  | Минимальная и максимальная длина номера, к которому будет подставляться |
| Максимальная длина | указанный код города.                                                   |

#### 4.6.4 Блокировки

| atika powered by Yealink          | Статус                                            | SIP-аккаунт        | Сеть        | Телефон | Контакты          | Обновление                        | Безопасность                                                              |
|-----------------------------------|---------------------------------------------------|--------------------|-------------|---------|-------------------|-----------------------------------|---------------------------------------------------------------------------|
| н                                 | астройки   Па                                     | араметры   DSS-кли | очи   Голос | Мелодии | Тоны   Пра<br>наб | вила   SMS<br>5opa                |                                                                           |
| Прави<br>Ускор<br>Код го<br>Блоки | па замены >:<br>енный набор:<br>рода>><br>ровки>> | ><br>>>            |             |         |                   | Прим<br>Циф<br>Исп<br>звез<br>#). | нечание<br><b>оры 0-9 *</b><br>ользуются цифры и<br>дочка (не используйте |
| Ин                                | декс                                              |                    |             |         |                   | Зада<br>диаг                      | <b>фра-цифрај</b><br>ет используемый<br>тазон цифр.                       |
|                                   | 1                                                 |                    | 9213670     |         |                   | [40                               | фра-цифра, цифра]                                                         |
|                                   | 2                                                 |                    | XXX         |         | -                 | Созд                              | цание правил<br>кировки номеров.                                          |
|                                   | 4                                                 |                    |             |         | r                 |                                   |                                                                           |
|                                   | 5                                                 |                    |             |         | F                 | Йсп                               | ользуется любая                                                           |
|                                   | 6                                                 |                    |             |         | Г                 | циф                               | pa.                                                                       |
|                                   | 7                                                 |                    |             |         | Г                 |                                   |                                                                           |
|                                   | 8                                                 |                    |             |         | <b>[</b> ]        | 000                               | значает любое число.                                                      |
|                                   | 9                                                 |                    |             |         | Г                 |                                   |                                                                           |
|                                   | 10                                                |                    |             |         | Г                 |                                   |                                                                           |
|                                   | Номер                                             |                    | Ло          | барить  | NUTL              |                                   |                                                                           |
|                                   | Tionep                                            |                    | До          | удал    |                   |                                   |                                                                           |

Блокировка определенного номера или определенного количества цифр.

**Пример 1**: «**9213670**» - это правило означает, что на номер 9213670 невозможно будет позвонить. **Пример 2**: «**ххх**» - это правило означает, что на любой номер, состоящий из трех цифр невозможно будет позвонить.

## 5. Контакты

| Yealink                     |                     |             |                          |                                           |                                                                           |
|-----------------------------|---------------------|-------------|--------------------------|-------------------------------------------|---------------------------------------------------------------------------|
| IPmatika powered by Yealink | ус SIP-аккаунт      | Сеть Теле   | фон Контакты             | Обновление                                | Безопасность                                                              |
|                             |                     |             |                          |                                           |                                                                           |
| Контакт                     |                     |             |                          |                                           |                                                                           |
| Индекс                      | Имя                 | Номер       | Линия                    |                                           |                                                                           |
| 1                           | Куриленко Е.В.      | 79261234563 | 7 Авто                   | П Приме                                   | чание                                                                     |
| 2                           |                     |             |                          | Доба                                      | вить в контакты.                                                          |
| 3                           |                     |             |                          | ј Запол<br>— кнопк                        | ните поля и нажмите<br>v [Добавить].                                      |
| 4                           |                     |             |                          |                                           | , <b>1</b> 43.                                                            |
| 6                           |                     |             |                          | Удал                                      | ить из списка                                                             |
| 7                           |                     |             |                          | Конта                                     | актов.                                                                    |
| 8                           |                     |             |                          | П напро                                   | овите галочку<br>ітив контакта и                                          |
| 9                           |                     |             |                          | нажми                                     | ите на кнопку                                                             |
| 10                          |                     |             |                          |                                           | ињј.                                                                      |
| Страница: 🚺 💌               | ]                   | Предыдущий  | Следующий Удалить        | Пере                                      | месить контакт из/в                                                       |
| Имя<br>Номер<br>Линия Авт   | 0                   | Выберите    | файл с списком контактов | списо<br>Выбер<br>списк<br>кнопк<br>конта | ж контактов.<br>илте контакт из<br>а и нажмите на<br>у Добавить в<br>кты. |
| Добавит                     | —<br>Изменить Поиск | Им          | Экспорт                  | <b>Импо</b><br>Импор<br>ХМL ф             | <b>рт адресной книги.</b><br>отируются файлы в<br>зормате.                |
|                             |                     |             |                          | <b>Экспо</b><br>Нажм<br>«Эксп<br>файл.    | орт адресной книги.<br>ите на копку<br>орт» и сохраните                   |
|                             |                     |             |                          |                                           |                                                                           |

#### Добавление контакта:

- Заполните поля. Поле «Имя» заполнять обязательно.
- В строке «**Линия**» указывается SIP-линия, через которую будет совершаться звонок данному абоненту. По умолчанию стоит параметр «**Авто**», при котором звонок будет осуществятся через любую доступную линию.
- Нажмите на кнопку [Добавить].

#### Изменение данных о контакте:

- Выберите контакт, установив галочку в чекбоксе напротив контакта.
- Измените данные контакта.
- Нажмите на кнопку [Изменить].

Импорт – укажите файл в формате \*.csv со списком контактов и нажмите [Импорт].

Экспорт – нажмите на кнопку [Экспорт] для получения файла со списком контактов и сохраните полученный файл.

# 6. Обновление

# 6.1 Основные настройки

| matika powered by Yealink | Статус      | SIP-аккаунт                                                         | Сеть                    | Телефон                | Контакты | Обновление                       | Безопасность                                                                                        |
|---------------------------|-------------|---------------------------------------------------------------------|-------------------------|------------------------|----------|----------------------------------|----------------------------------------------------------------------------------------------------|
|                           |             |                                                                     | Основные                | Дополнительно          |          |                                  |                                                                                                    |
|                           | r<br>C<br>Y | Зерсия ПО<br>Версия ПО<br>Сборка<br>Юросить к настройн<br>молчанию? | 9.41<br>7.0.0<br>(ам по | .14.7<br>).19<br>Сброс |          | D NP<br>C6<br>NC<br>B0<br>Ha     | имечание<br>росить к настройкан<br>умолчанию:<br>зврат к начальным<br>стройкам устройства.          |
|                           | г           | Іерезагрузить систе                                                 | му Выг                  | олнить                 |          | Вь<br>об<br>Вы<br>пр<br>об<br>"О | юрать фаил и<br>бновить ПО:<br>берите файл с новым<br>ограммным<br>еспечением и нажмит<br>бновить". |
|                           | B           | ыберите файл и об                                                   | іновите ПО              |                        |          |                                  |                                                                                                    |
|                           |             | Обновить                                                            | Отменить                | бзор                   |          |                                  |                                                                                                    |

| Параметр                              | Описание                                                                      |  |  |  |  |
|---------------------------------------|-------------------------------------------------------------------------------|--|--|--|--|
| Версия ПО                             | Текущая версия программного обеспечения и версия сборки телефона.             |  |  |  |  |
| Сборка                                | Версия элементной сборки.                                                     |  |  |  |  |
| Сбросить к настройкам по<br>умолчанию | Возврат к начальным настройкам устройства.                                    |  |  |  |  |
| Перезагрузить систему                 | Перезагрузка SIP-телефона.                                                    |  |  |  |  |
| Выберите файл и обновите ПО           | Выберите файл с новым программным обеспечением и нажмите [ <b>Обновить</b> ]. |  |  |  |  |

#### 6.2 Дополнительные настройки

Доступ к данному меню имеет только пользователь с учетной записью Администратора. Подробнее смотри главу IV раздел 7 «Безопасность».

| matika powered by Yealink | Статус                                                                                                    | SIP-аккаунт                                                                                                    | Сеть     | Телефон       | Контакты   | Обновление                                                                                                    | Безопасность                                                                                                    |
|---------------------------|----------------------------------------------------------------------------------------------------|----------------------------------------------------------------------------------------------------|----------|---------------|------------|----------------------------------------------------------------------------------------------------|----------------------------------------------------------------------------------------------------|
|                           |                                                                                                    |                                                                                                    | Основные | Дополнительно |            |                                                                                                    |                                                                                                    |
|                           | Опция I<br>Способ<br>URL<br>SIP-акка<br>Пароль<br>Общий .<br>Индиви,<br>Обновл<br>Провери<br>Нажмит<br>Экспорт | ОНСР<br>запроса<br>іунт<br>АЕЅ ключ<br>ауальный АЕЅ Ключ<br>ение через РNР-сервер<br>ить обновления ПО<br>е для автонастройки<br>• / Импорт конфиг. | Ссылка   | (128 ~ 254)   | 9 <b>p</b> | Прими<br>Опци<br>Парав<br>опци<br>пере<br>опра<br>указа<br>ОНСС<br>128,<br>поле<br>теле<br>опци<br>(НоМ URL Прис<br>Опци<br>ОПЦИ ОПЦИ О | ечание<br>ия DHCP<br>мя TDH Oбновления в<br>ях DHCP-сервера. В<br>ую очередь телефон<br>шизает значение,<br>нное в поле "Опция<br>" (в диапазоне от<br>до 254). Если это<br>не заполнено,<br>фон опрашивает<br>и по умолчанию<br>ер 66 или 43).<br>ая ссылка на сервер<br>влений.<br>оритет обновления<br>т следующим:<br>сервер – Опция DHCP<br>ции DHCP 66 или 43 - |
|                           |                                                                                                    | Подтвердить                                                                                                    |          | Отменить      |            |                                                                                                    |                                                                                                    |

Параметры обновления, настраиваемые в опциях DHCP-сервера. В первую очередь телефон опрашивает значение, указанное в поле "Опция DHCP" (в диапазоне от 128 до 254). Если это поле не заполнено, телефон опрашивает опции по умолчанию (номер 66 или 43). Если в опциях DHCP отсутствуют параметры для обновления, телефон обращается к серверу указанному в поле URL.

Приоритет обновления: если определены все способы обновления, то приоритет будет следующим: **PNP-сервер – Опция DHCP – Опции DHCP 66 или 43 - URL** 

| Параметры      | Описание                                                                                                    |  |  |  |  |
|----------------|----------------------------------------------------------------------------------------------------|--|--|--|--|
| Опция DHCP     | Выбор опции DHCP-сервера с внесенными параметрами обновления.                                                                                                    |  |  |  |  |
| Способ запроса | Метод обращения к серверу для обновления настроек или ПО.<br>Ссылка – ссылка на сервер обновления с указанием протокола.<br>Пример: http://autoprovision.ru или ftp://autoprovision.ru.<br>IP-адрес – IP-адрес сервера обновлений.<br>Пользователь и Пароль указываются в соответствующих полях, если<br>необходимо для подключения к серверу. |  |  |  |  |

| Общий AES Ключ                  | Ключ для проверки подлинности закачиваемого общего конфигурационного файла. Задается в случае необходимости на стороне сервера. Поддерживает 128 разрядное шифрование или более длинные (192 и 256).                                                                                                    |  |  |  |  |  |
|---------------------------------|----------------------------------------------------------------------------------------------------|--|--|--|--|--|
| Индивидуальный AES Ключ         | Ключ для проверки подлинности закачиваемого индивидуального конфигурационного файла (по МАС адресу телефона). Поддерживает 128 разрядное шифрование или более длинные (192 и 256).                                                                                                    |  |  |  |  |  |
| Обновление через PNP-<br>сервер | Включить обновление через локальный PNP-сервер.                                                                                                    |  |  |  |  |  |
| Проверить обновления ПО         | <ul> <li>Выключено/При включении/Повторно/Еженедельно.</li> <li>Выключено – обновления проверяться не будут.</li> <li>При включении – автоматическая проверка обновления при включении питания.</li> <li>Повторно – указать интервал проверки обновления (исчисляется в минутах).</li> <li>Еженедельно – укажите время и день недели, когда будет проведена проверка обновления.</li> <li>При включении+Повторно/ При включении+Еженедельно – комбинированные способы обновления.</li> <li>По умолчанию: Выключено.</li> </ul> |  |  |  |  |  |
| Нажмите для<br>автонастройки    | Немедленное соединение с сервером для проверки обновлений.                                                                                                    |  |  |  |  |  |
| Экспорт/Импорт<br>конфигурации  | Экспорт и импорт конфигурационного файла.                                                                                                    |  |  |  |  |  |
| Экспортировать<br>System Log    | Экспортировать системный лог.<br>Local: сохраняет локально на Ваш компьютер.<br>Server: необходимо указать IP-адрес сервера.                                                                                                    |  |  |  |  |  |

# 7. Безопасность

| Yealink                     |        |                                                                                                    |                    |                                                       |                                                                                                    |            |              |  |
|-----------------------------|--------|----------------------------------------------------------------------------------------------------|--------------------|-------------------------------------------------------|----------------------------------------------------------------------------------------------------|------------|--------------|--|
| IPmatika powered by Yealink | Статус | SIP-аккаунт                                                                                                    | Сеть               | Телефон                                               | Контакты                                                                                                    | Обновление | Безопасность |  |
|                             |        | Пароль                                                                                                    | I Доверс<br>сертиф | енные I Се<br>ликаты Се                               | ерверный<br>ертификат                                                                                                   |            |              |  |
|                             |        | Тип пользователя С user С admin<br>Старый пароль<br>Новый пароль<br>Подтверждение пароля<br>Подтвердить Отменить |                    | Примеч<br>Тип по<br>Польза<br>имеет<br>настро<br>SIP. | Примечание<br>Тип пользователя:<br>Пользователь (user) не<br>имеет доступа к сетевым<br>настройкам и параметрам<br>SIP. |            |              |  |
|                             |        |                                                                                                    |                    |                                                       |                                                                                                    |            |              |  |

| Параметр                 | Описание                                                                                                    |  |  |  |  |
|--------------------------|----------------------------------------------------------------------------------------------------|--|--|--|--|
| Тип доступа пользователя | admin:<br>- имеет полный доступ к устройству,<br>- назначает пароль для user,<br>- возможность запрещать изменение учетной записи пользователю user,<br>- для изменения пароля admin, требуется ввести старый пароль.<br>Пароль по умолчанию: admin<br>user: Учетная запись с ограниченными правами. Нельзя изменять настройки<br>меню SIP-аккаунт, Сеть и дополнительные настройки меню Обновление. |  |  |  |  |
|                          | Пароль по умолчанию: user                                                                                                    |  |  |  |  |